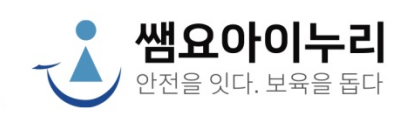

## 쌤요아이누리 어린이집 홈페이지 (관리자)

# GUIDE

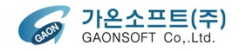

웹 매뉴얼(관리자용) 목차

| 1. 홈페이지 메뉴   | 6. 게시물관리   |
|--------------|------------|
| 2. 로그인       | 6_1 게시판    |
| 3. 관리자 메뉴    | 6_2 행사     |
| 4. 어린이집관리    | 6_3 식단     |
| 4_1 어린이집정보관리 |            |
| 4_2 반관리      | 7. 홈페이지 관리 |
| 4_3 회원관리     | 7_1 테마관리   |
| 4_4 원아관리     | 7_2 메뉴관리   |
|              | 7_3 페이지관리  |
| 5. 등하원관리     | 7_4 게시판관리  |
|              |            |

- 5\_1 출석부 5\_2 출결관리
- 5\_3 NFC / 비콘 태그관리
- 5\_4 휴일관리

7\_5 콘텐츠관리

## 1. 홈페이지 메뉴

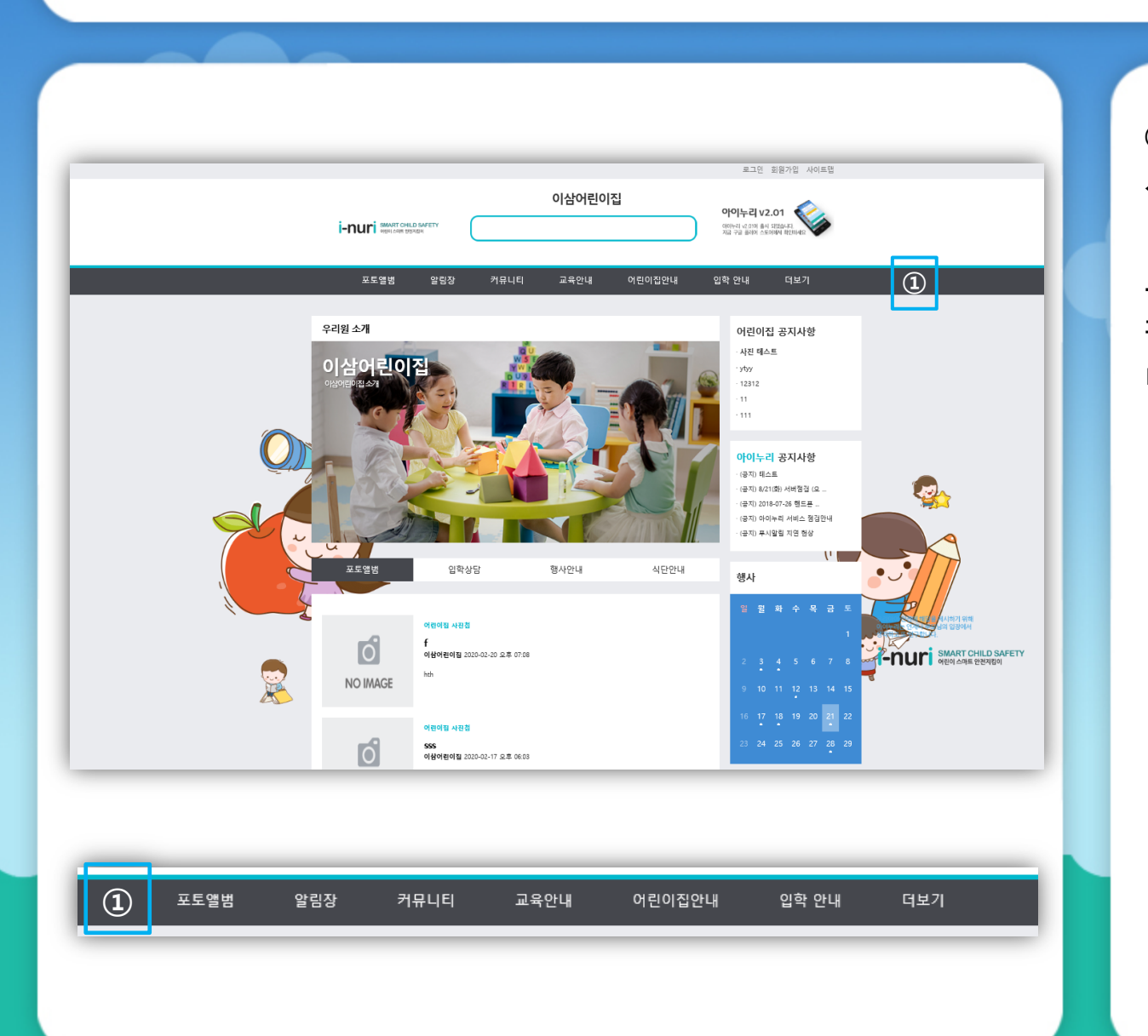

① 대 메뉴 위에 마우스를 올릴
 시 서브 메뉴들이 나타납니다.

교직원 및 관리자가 작성한 게시 판 및 페이지를 확인 할 수 있습 니다.

### 2. 로그인

| i-nuri अмаят снис заяету<br>असला व्याह महारायल | 이삼어린이집                                                                                                   | 로그만 회원가입 사이트맵<br>아이누리 v2.01<br>아아누리 v2.01<br>지금 구글 플레이 스도어에서 확인하세요 |
|------------------------------------------------|----------------------------------------------------------------------------------------------------|--------------------------------------------------------------------|
| 포토앨범 알림장                                       | 커뮤니티 교육안내 어린이집                                                                                           | 안내 입학 안내 더보기                                                       |
| 이삼                                             | 남어린이집을 방문해 주셔서 김<br><sup>원호한 서비스 이용은 위해 로그인은 하시길 바랍니다</sup><br><br><br><br><br><br><br><br>아이디 저장<br>로그인 | 상사합니다.<br>                                                         |
| 아이디?                                           | 가 없으신 분은 회원가입을 해주십시오 회원<br>/ 비밀번호를 분실하셨나요? 아이디                                                           | 남입<br>티 / 비밀번호 찾기                                                  |

홈페이지 우측 상단의 [로그인] 링크를 선택하시면 로그인 화면 이 표시됩니다.

회원가입 및 아이디/비밀번호 찾 기 버튼을 선택하시면 해당 화면 이 표시됩니다.

## 3. 관리자 메뉴

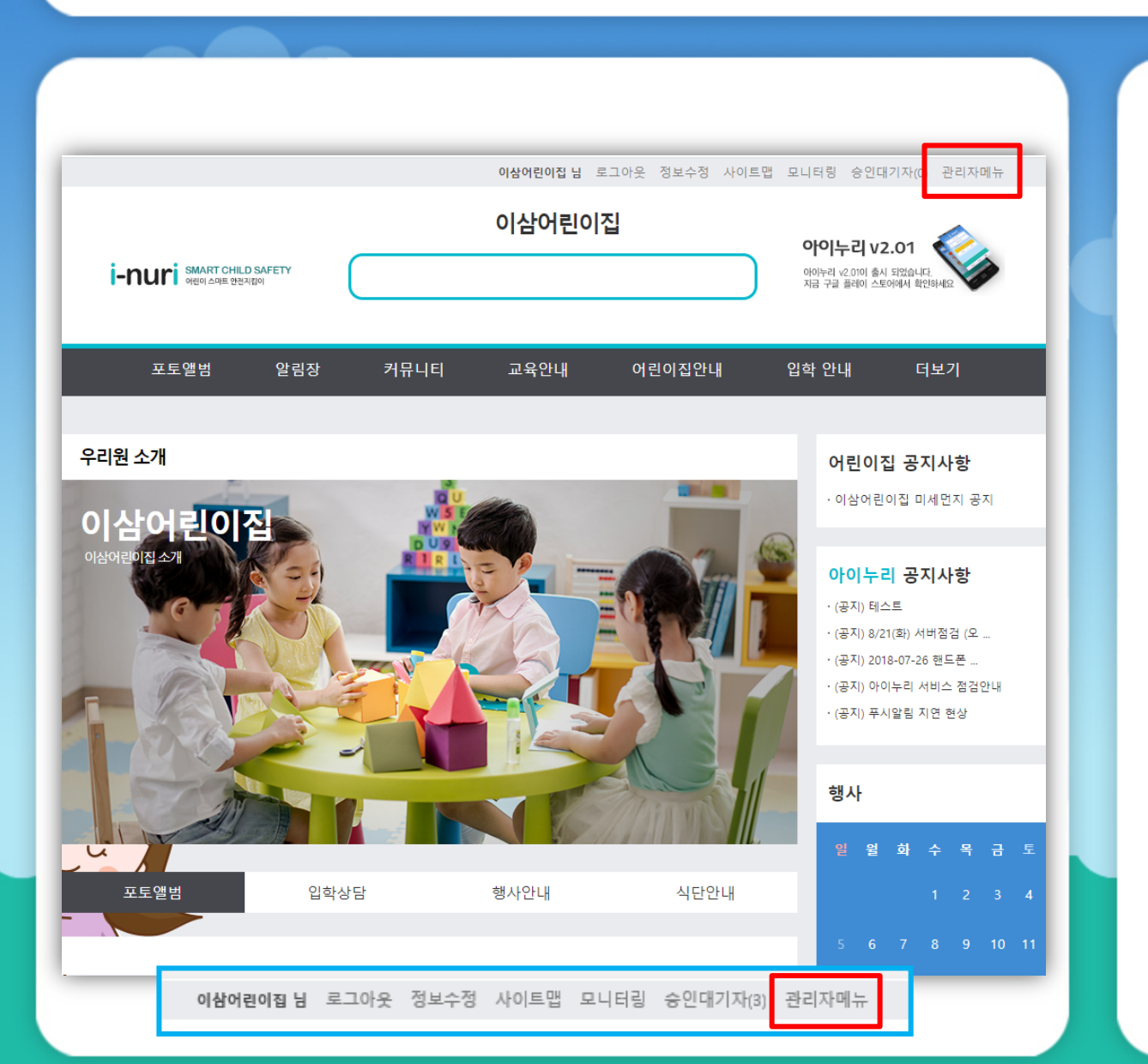

#### -관리자 메뉴

관리자 권한을 가진 사용자가 로그인을 하게되면 우측 상단 끝에 [관리자메뉴] 가 나타납니다.

이 메뉴를 클릭하게 되면 관리자 메뉴로 이동 합니다.

## 4\_1 어린이집관리 > 어린이집정보관리

|                               | 어닌이십谷<br>♠ Home >관리자메뉴 >이 | <b>  보 관리 </b><br> 린이집관리 > 어린이집정보관리 |
|-------------------------------|---------------------------|-------------------------------------|
| 어린이집관리<br>• 어린이집정보관리<br>• 반관리 | 어린이집 정보 =                 | ┝정                                  |
| ▪ 회원관리<br>- 원아관리              | 어린이집 ID                   | 450032                              |
| 등하원관리                         | 어린이집 명칭 *                 | 이상어린이진                              |
| 게시물관리                         | 설립일 *                     | 2019-03-01                          |
|                               | 원장명 *                     | 날호현                                 |
|                               | 우편번호 •                    | 51342                               |
|                               | 주소 *                      | 검남 참원시 마산회원구 분약골단13길 15-13 (분약품)    |
|                               | 대표전화 *                    | 055-252-7877                        |
|                               | 팩스                        | 055-250-5211                        |
|                               | 대표이메일 *                   | mlim23@naver.com                    |

#### -어린이집정보관리

[어린이집정보관리]는 어린이집에 대한 정보를 입력 및 수정하는 화면입니다.

어린이집 ID는 고유의 값으로써 수정이 불가능합니다.

어린이집 ID외 어린이집의 기본 정보를 수정하여 관리 할 수 있습니다.

\* 표기 항목 : 필수 입력

## 4\_2 어린이집관리 > 반관리

| 총 <mark>6</mark> 개의 반이 있습니다. ( 1/1 페이지 ) |                                                   |                                                                             |
|------------------------------------------|---------------------------------------------------|-----------------------------------------------------------------------------|
|                                          |                                                   |                                                                             |
|                                          |                                                   | 등록                                                                          |
|                                          |                                                   |                                                                             |
| 반명                                       | 담당선생님                                             | 반소개                                                                         |
| 대표반 기수여 기배                               |                                                   |                                                                             |
| · 기울인구인<br>솔루션반                          | 선생님                                               |                                                                             |
| 개발반                                      |                                                   |                                                                             |
| 영업반                                      |                                                   |                                                                             |
| 경영지원반                                    |                                                   |                                                                             |
|                                          | 1                                                 |                                                                             |
|                                          | —                                                 |                                                                             |
|                                          |                                                   |                                                                             |
|                                          |                                                   |                                                                             |
|                                          |                                                   |                                                                             |
|                                          |                                                   |                                                                             |
|                                          |                                                   |                                                                             |
|                                          | 반명<br>대표반<br>기술연구반<br>술루션반<br>개발반<br>영업반<br>경영지원반 | 반영         답당선생님           대표반         //////////////////////////////////// |

#### -반관리

[반관리]는 어린이집의 반에 대한 정보를 관리하는 메뉴로써 반의 등록과 수정, 삭 제를 할 수 있습니다.

첫화면은 등록된 반 목록 화면입니다.

[<mark>등록</mark>] 버튼을 클릭하면 반 정보등록 화면으로 이동하게 됩니다.

반명 아래 반을 클릭하면 반을 수정하는 화면으로 이동합니다.

"반 정보수정" 화면에서 정보를 입력 후 [저장] 버튼을 클릭하면 "반관리" 화면으 로 이동합니다.

## 4\_2 어린이집관리 > 반관리 > 반 정보등록

| 관리자메뉴                         | <b>반관리</b><br>♠ Home >관리자메뉴 >어린이집관리 > 반관리 |
|-------------------------------|-------------------------------------------|
| 어린이집관리<br>• 어린이집정보관리<br>• 반관리 | 반 정보등록 적장                                 |
| • 회원관리<br>• 원아관리              | 반이름 *                                     |
| 등하원관리                         | 소속교사소속교사 미설정 ▼                            |
| 게시물관리                         | 92 B                                      |
| 홈페이지관리                        | 반소개                                       |
|                               |                                           |
|                               |                                           |

-반관리 -> 반 정보 등록

[반 정보 등록]은 반의 정보를 등록하는 화면입니다.

반 이름은 필수 값으로 작성합니다.

담임교사로서 소속 교사를 설정할 수 있으나 다른 반에 설정된 교사는 소속 교사로 선택할 수 없습니다.

\* 표기 항목 : 필수 입력

## 4\_2 어린이집관리 - 반관리 > 반 정보수정

| <b>1 1 2 1 2 2 3 2 3 3 3 3 3 3 3 3 3 3</b>                                                                                                    | 모 수성                  |
|----------------------------------------------------------------------------------------------------|-----------------------|
| NEUCREAL       RR       NO       RR       NO         • 4010 78 ± 241       • 1       • • • • • • • • • • • • • • • • • • •                                                                                            | <sup>릒</sup> 된 반의 정보를 |
| · 최원관리       · 엔용···································                                                                                                    | 로 작성합니다.              |
| 게시 문관리       연령       변경하실 수 있습니         홈페이지관리       반고개       반고개       대근 반에 설정된 고·<br>신택할 수 없습니다.         보고가       자유교사 변경· 반에 실정된 고·<br>신택할 수 없습니다.       * 표기 항목 : 필수 입         번호       단요       사직업       직제 | 관리의<br>담임선생님을         |
| 환소개       반소개       다른 반에 설정된 교.         ····································                                                                                                    | 가.                    |
| 소속교사 변경 내역 관리         * 표기 항목 : 필수 입           변호<                                                                                                    | 나는 소속 교사로             |
| 번호 담임 시작일 삭제                                                                                                    | ,력                    |
|                                                                                                    |                       |
| 1 선생님 🔻 2019-12-26 -                                                                                                    |                       |
| 내역추가                                                                                                    |                       |

9

등록된 반의 정보를 수정

### 4\_3 어린이집관리 – 회원관리

|           | ♠ Home >관리자                                                              | <b>드</b><br>메뉴 >어린이집관리                           | > 회원관                                  | 리                                                                                                  |    |     |                                              |            |                                |
|-----------|--------------------------------------------------------------------------|--------------------------------------------------|----------------------------------------|----------------------------------------------------------------------------------------------------|----|-----|----------------------------------------------|------------|--------------------------------|
| 신이집관리     |                                                                          |                                                  |                                        |                                                                                                    |    |     |                                              |            |                                |
| [린이집정보관리  | ※ 총 46명의 회원이                                                             | 있습니다. (1/5 페이지                                   | 1)                                     |                                                                                                    |    |     |                                              |            |                                |
| 관리        | 회원 전체                                                                    | 구분 전체                                            | 1                                      | 회원이름                                                                                               |    |     |                                              |            | 겹색                             |
| 원관리       |                                                                          |                                                  |                                        |                                                                                                    |    |     |                                              |            |                                |
| 아관리       |                                                                          |                                                  |                                        |                                                                                                    |    |     |                                              |            | 57                             |
| 원관리       | 순번 회원 ID                                                                 | 이름                                               | 구분                                     | 연락처                                                                                                | 원아 | 소속반 | 관리자                                          | 신청일        | 상태                             |
|           | 1 testksm002                                                             | 공성민                                              | 학부모                                    | 010-3237-2813                                                                                      |    |     |                                              |            | 정회원                            |
| <u>관리</u> | 2 testksm001                                                             | 공성민                                              | 학부모                                    | 010-3237-2813                                                                                      |    |     | 일반유저                                         |            | 정회원                            |
|           | 3 test12341                                                              | 공성민                                              | 학부모                                    | 010-3237-2813                                                                                      |    |     | 일반유저                                         |            | 정회원                            |
|           |                                                                          |                                                  |                                        |                                                                                                    |    |     | OTHER TH                                     |            | 정회원                            |
|           | 4 t001                                                                   | 선생님 .                                            | 교직원                                    | 010-1111-1111                                                                                      |    |     | 열만유지                                         |            | 040                            |
|           | 4 t001<br>5 swdmsb1                                                      | 선생님 .<br>홍길동 .                                   | 교직원<br>교직원                             | 010-1111-1111 010-4464-0500                                                                        |    |     | 일반유저<br>일반유저                                 |            | 정회원                            |
|           | 4 t001<br>5 swdmsb1<br>6 shdhjdjd                                        | 선생님 ·<br>홍길동 ·<br>공성민 ·                          | 교직원<br>교직원<br>학부모                      | 010-1111-1111<br>010-4464-0500<br>010-3237-2813                                                    |    |     | 일반유저<br>일반유저<br>일반유저                         |            | 정회원<br>정회원                     |
|           | 4 t001<br>5 swdmsb1<br>6 shdhjdjd<br>7 ksheydh001                        | 선생님 · · · · · · · · · · · · · · · · · · ·        | 교직원<br>교직원<br>학부모<br>학부모               | 010-1111-1111<br>010-4464-0500<br>010-3237-2813<br>010-3237-2813                                   |    |     | 일반유저<br>일반유저<br>일반유저<br>일반유저                 | 2020/02/13 | 정회원<br>정회원<br>전회원              |
|           | 4 t001<br>5 swdmsb1<br>6 shdhjdjd<br>7 ksheydh001<br>8 kkkk01            | 선생님<br>홍길동<br>공성민<br>공성민<br>공성민                  | 교직원<br>교직원<br>학부모<br>학부모<br>학부모        | 010-1111-1111<br>010-4464-0500<br>010-3237-2813<br>010-3237-2813<br>010-3237-2813                  |    |     | 일반유저<br>일반유저<br>일반유저<br>일반유저<br>일반유저         | 2020/02/13 | 정회원<br>정회원<br>신청<br>정회원        |
|           | 4 t001<br>5 swdmsb1<br>6 shdhjdjd<br>7 ksheydh001<br>8 kkkk01<br>9 kkk02 | 선생님<br>홍길동 · · · · · · · · · · · · · · · · · · · | 교직원<br>교직원<br>학부모<br>학부모<br>학부모<br>학부모 | 010-1111-1111<br>010-4464-0500<br>010-3237-2813<br>010-3237-2813<br>010-3237-2813<br>010-3237-2813 |    |     | 일반유저<br>일반유저<br>일반유저<br>일반유저<br>일반유저<br>일반유저 | 2020/02/13 | 정회원<br>정회원<br>신청<br>정회원<br>정회원 |

#### -회원관리

[**회원관리**]는 어린이집에 가입한 회원들을 관리하는 메뉴입니다.

10

회원은 승인처리된 회원과 승인대기자로 구분됩니다.

가입된 회원은 원장님, 교직원, 학부모 세 분류로 나뉩니 다.

일반적으로 홈페이지 가입으로 진행되지 만 가입이 불가능한 경우에는 게시판 우측 상단의 [등록] 버튼을 선택하여 회원 등록 이 가능합니다.

## 4\_3 어린이집관리 > 회원관리 > 회원 등록(개별)

| 관리자메뉴                         | <b>회원관리</b><br>★ Home >관리자메뉴 >어린이집관리 > 회원관리    |  |
|-------------------------------|------------------------------------------------|--|
| 어린이집관리<br>- 어린이집정보관리<br>- 반관리 | 회원 정보등록 <sup>저장</sup>                          |  |
| • <b>회원관리</b><br>- 원아관리       | 구분 ③ 학부모 ○ 교직원 ○ 원장님                           |  |
| 등하원관리                         | 회원아이디 · 중복채크<br>중부채크 · 선희·해주시면 아이디입력이 가능합니다.   |  |
| 게시물관리                         | 비밀번호 * 비밀번호는 영문, 숫자, 특수문자의 조합으로 9자리 이상 입력해주세요. |  |
|                               | 비밀번호확인 ^                                       |  |
|                               |                                                |  |
|                               | 별명 ·                                           |  |
|                               | 휴대전화 · -을 제외한 숫자만 입력해주세요.                      |  |
|                               | 이메일 ^                                          |  |
|                               | 회원가입상태 가입신청 🗸                                  |  |

-회원관리 > 회원 정보 등록

회원을 인증없이 관리자가 등록하는 화 면입니다.

11

회원은 **학부모, 교직원, 원장님**으로 구 분됩니다.

등록을 위해 필수 항목을 입력하며 선택 사항으로 기타 정보를 입력할 수 있습니 다.

"회원아이디" 입력은 [중복체크]를 클릭 하여 입력합니다.

별명은 이름대신 게시물에 표기됩니다.

[**회원가입상태**]는 정회원으로 선택해서 저장하시면 됩니다.

### 4\_3 어린이집관리 > 회원관리 > 회원 정보수정

| 과리자메뉴      | 회원관리            |                                |                     |       |    |
|------------|-----------------|--------------------------------|---------------------|-------|----|
|            | ♠ Home >관리자메뉴 : | ›어린이집관리 > <b>회원관리</b>          |                     |       |    |
| 어린이십관리     | 히의 저비스저         |                                | 목록                  | 삭제    | 저장 |
| ▪ 어린이집정보관리 | 최편 영포구영         |                                |                     |       |    |
| • 반관리      |                 |                                |                     |       |    |
| - 회원관리     | 구분              | ◉ 학부모 ○ 교직원                    | 월 🔘 원장님             |       |    |
| • 원아관리     |                 | gaon9                          |                     |       |    |
| 등하원관리      | 회원아이디 *         | 중복체크를 선택해주시면 (                 | 아이디입력이 가능합니다.       |       |    |
| 게시물관리      | 비밀번호            | 비밀번호 초기화                       |                     |       |    |
| 홈페이지관리     | 이름 *            | 김다위                            |                     |       |    |
|            | 별명 *            | 김다위<br>글 작성시 별명이 노출됩니          | 다 ex) 길동이 엄마 / 길동아빠 |       |    |
|            | 휴대전화*           | 01099999999<br>-을 제외한 숫자만 입력해주 | 5세요.                |       |    |
|            | 이메일 *           | gs119@gmail,com                |                     |       |    |
|            | 알림메세지설정         | ✔ 등원✔ 하원                       |                     |       |    |
|            | 회원가입상태          | 정회원                            |                     |       | v  |
|            | 학부모-원아 연        | ·동                             |                     |       |    |
|            | 순번              | 학부모                            | 원아                  | 관계    | 삭제 |
|            | 1               | gaon9 김다위 🔻                    | 김다위 2014-C ▼        | 아버지 🔻 | 삭제 |
|            |                 |                                | 입력필드추가              |       |    |

-회원관리 > 회원 정보수정

회원 정보를 등록하는 화면입니다.

등록을 위해 필수 항목을 입력하며 선택 사항으로 기타 정보를 입력할 수 있습니 다..

알림 메시지 설정으로 푸쉬 알림을 받을 항목을 선택할 수 있습니다. 또한 회원 가입상태에 따라 서비스를 이용할 수 있 는지 여부가 달라지며 가입 신청과 탈퇴 의 경우 서비스를 이용할 수 없습니다.

[원아-학부모 연동]으로 푸쉬 알림을 받 을 학부모를 설정할 수 있습니다. [**입력** 필드추가]를 클릭하면 새로운 입력 필드 가 생성되며, [삭제]를 클릭하면 해당 필 드가 삭제됩니다.

삭제버튼을 누르면 회원 정보가 삭제됨 에 유의하시기 바랍니다.

\* 표기 항목 : 필수 입력

## 4\_4 어린이집관리 > 원아관리

| 어린이집장보관리<br>- 어린이집정보관리<br>- 한관리<br>- 회원관리<br>- <b>원아관리</b><br>등하원관리<br>게시물관리 | <ul> <li>♣ Home &gt;관리</li> <li>※ 총 31명의 원아</li> <li>재학생</li> <li>순번 이분</li> <li>1 감상</li> <li>2 강봉</li> <li>3 공성</li> </ul> | 자메뉴 >어린이집<br>가 있습니다. (1/4 페<br>반 전치<br>로 5944609964<br>구 4268425562 | 관리 > 원아관<br>이지 )<br>해<br>탄이름<br>컨설팅반<br>기술연구<br>반 | 원아이클<br>원아이클<br>상태구분<br>지학생<br>지학생 | 특<br>핵설원아등록<br>학부모<br>감상효(gaon29) | 동 <b>특</b><br>입학일<br>2019-03-02 | 졸업/되소<br>졸업일 | 검색<br>반이등<br>선택 |
|------------------------------------------------------------------------------|----------------------------------------------------------------------------------------------------|---------------------------------------------------------------------|---------------------------------------------------|------------------------------------|-----------------------------------|---------------------------------|--------------|-----------------|
| 어린이집관리<br>- 어린이집정보관리<br>- 한관리<br>- 회원관리<br>- <b>원아관리</b><br>등하원관리<br>게시물관리   | ≍ 종 31명의 원아<br>재학생<br>순번 이분<br>1 감상<br>2 강봉<br>3 공성                                                                          | 가 있습니다. (1/4 페<br>반 전치<br>태그번호<br>호 5944609964<br>구 4268425562      | 이지 )<br>해<br>반이름<br>컨설팅반<br>기술연구<br>반             | 원아이클<br>(<br>상태구분<br>지학생<br>지학생    | 핵설원아등록<br>학부모<br>감상효(gaon29)      | 동특<br>입학일<br>2019-03-02         | 졸업/되소<br>졸업일 | 검색<br>반이등<br>선택 |
| - 어린이집정보관리<br>• 반관리<br>• 회원관리<br>• <b>원아관리</b><br>등하원관리<br>게시물관리             | 재학생           순번         이름           1         감상           2         강봉           3         공성                             | 반 전치<br>· 태그번호<br>호 5944609964<br>구 4268425562                      | 반이름<br>컨설팅반<br>기술연구<br>반                          | 원아이름<br>상태구분<br>재학생<br>재학생         | 역설원아등록<br>학부모<br>강상효(gaon29)      | 등특<br>압학일<br>2019-03-02         | 졸업/되소<br>졸업일 | 검색<br>반이동<br>선택 |
| • 반관리<br>• 회원관리<br>• 원아관리<br>등하원관리<br>게시물관리                                  | 재학생<br>순번 이분<br>1 감상<br>2 강봉<br>3 공성                                                                                         | 탄 전치<br>태그번호<br>호 5944609964<br>구 4268425562                        | 1 반이름<br>컨설팅반<br>기술연구<br>반                        | 원아이클<br>상태구분<br>지학생<br>지학생         | 핵설원아등록<br>학부모<br>감상효(gaon29)      | 등특<br>입학일<br>2019-03-02         | 졸업/되소<br>졸업일 | 김색<br>반이동<br>선택 |
| • 회원관리<br>• <b>원아관리</b><br>등하원관리<br>게시물관리                                    | <u>순번</u> 이를<br>1 감상<br>2 강봉<br>3 공성                                                                                         | 태그번호           호         5944609964           구         4268425562  | 반이름<br>컨설팅반<br>기술연구<br>반                          | 4<br>상태구분<br>재학생<br>재학생            | 백셈원아등특<br>학부모<br>감상호(gaon29)      | 등록<br>압학일<br>2019-03-02         | 졸업/되소<br>졸업일 | 반이동<br>선택 🗌     |
| - 원아관리<br>등하원관리<br>게시물관리                                                     | 순번 이용<br>1 감상<br>2 강봉<br>3 공성                                                                                                | 태그번호           호         5944609964           구         4268425562  | 반이름<br>컨설팅반<br>기술연구<br>반                          | 상태구분<br>재학생<br>재학생                 | 학부모<br>감상호(gaon29)                | 8 기<br>입학일<br>2019-03-02        | 졸업일          | 선택 🗌            |
| 등하원관리<br>계시물관리                                                               | 순번 이용<br>1 감상<br>2 강봉<br>3 공성                                                                                                | 태그번호           호         5944609964           구         4268425562  | 반이름<br>컨설팅반<br>기술연구<br>반                          | 상태구분<br>재학생<br>재학생                 | 학부모<br>감상흐(gaon29)                | 입학일<br>2019-03-02               | 졸업일          | 선택 🗌            |
| 게시물관리                                                                        | 1 감상<br>2 강봉<br>3 공성                                                                                                    | 호 5944609964<br>구 4268425562                                        | 컨설팅반<br>기술연구<br>반                                 | 재학생<br>재학생                         | 감상호(gaon29)                       | 2019-03-02                      |              |                 |
| 게시굴쒼디                                                                        | 2 강봉<br>3 공성                                                                                                    | 구 4268425562                                                        | 기술연구<br>반                                         | 재학생                                |                                   |                                 |              |                 |
|                                                                              | 3 공성                                                                                                    |                                                                     |                                                   |                                    | 강봉구(gaon13)                       | 2019-03-01                      |              |                 |
|                                                                              |                                                                                                    | 민 6297307571                                                        | 솔루션반                                              | 재학생                                | 공성민(gaon17)                       | 2019-03-02                      |              |                 |
|                                                                              | 4 곽문                                                                                                    | 8 2022535731                                                        | 컨설팅반                                              | 재학생                                | 곽문영(gaon27)                       | 2019-03-02                      |              |                 |
|                                                                              | 5 구성                                                                                                    | 주 6273535348                                                        | 개발반                                               | 재학생                                | 구성주(gaon7)                        | 2019-03-02                      |              |                 |
|                                                                              | 6 김강                                                                                                    | <del>2</del> 6015340644                                             | 경영지원<br>반                                         | 재학생                                | 김강은(gaon2)                        | 2019-03-02                      |              |                 |
|                                                                              | 7 김다                                                                                                    | 위 5925209352                                                        | 개발반                                               | 재학생                                | 김다위(gaon9)                        | 2019-03-02                      |              |                 |
|                                                                              | 8 김정                                                                                                    | 수 5345406986                                                        | 개발반                                               | 재학생                                | 김정수(gaon10)                       | 2019-03-02                      |              |                 |
|                                                                              | 9 김지                                                                                                    | 8 5244217619                                                        | 솔루션반                                              | 재학생                                | 깁지영(gaon 20)                      | 2019-03-02                      |              |                 |
|                                                                              | 10 김현                                                                                                    | 민 5115619757                                                        | 기술연구<br>반                                         | 재학생                                | 깁현민(gaon22)                       | 2019-03-02                      |              |                 |
|                                                                              |                                                                                                    |                                                                     |                                                   |                                    | 1 2 2 4                           |                                 |              |                 |
|                                                                              |                                                                                                    |                                                                     |                                                   |                                    | 2 5 4                             |                                 |              |                 |

-원아관리

[원아관리]는 어린이집의 원아들에 관한 전반적인 정보를 관리하는 메뉴입니다.

재학중인 모든 원아들의 목록을 출력하 며 검색조건을 선택함으로써 선택한 내 용에 속하는 원아들의 목록만 출력할 수 있습니다.

상태구분 : 재학생, 졸업생, 휴학생, 퇴소생, 퇴학생 반이름 : 반 관리에서 나타나는 반의 목 록에서 선택

원아이름 : 우측의 입력박스에 찾고자 하는 원아를 입력하여 검색 할 수 있습 니다.

## 4\_4 어린이집관리 > 원아관리

| 관리자메뉴      | 원0<br>🕈 Home | <b>▶관</b> ट<br>≥ >관리자□ | <b>그</b><br>네뉴 >어린이집관  | t리 > 원아관  | 리    |              |            |       |      |
|------------|--------------|------------------------|------------------------|-----------|------|--------------|------------|-------|------|
| 어린이집관리     |              |                        |                        |           |      |              |            |       |      |
| - 어린이집정보관리 | ※ 총 31명      | 의 원마가 있                | 있습니다. ( <b>1</b> /4 페이 | )지)       |      |              |            |       |      |
| ■ 반관리      | 재학           | 생                      | 반 전처                   | 1         | 원아이클 | 1            |            |       | 겹색   |
| ■ 회원관리     |              |                        |                        |           |      |              |            |       |      |
| - 원아관리     |              |                        |                        |           | q    | 비셀원아등록       | 등록         | 졸업/퇴소 | 반이등  |
| 드히의과리      | 순번           | 이름                     | 태그번호                   | 반이름       | 상태구분 | 학부모          | 입학일        | 졸업일   | 선택 🗆 |
| 8499       | 1            | 감상호                    | 5944609964             | 컨설팅반      | 재학생  | 감상호(gaon29)  | 2019-03-02 |       |      |
| 게시물관리      | 2            | 강봉구                    | 4268425562             | 기술연구<br>반 | 재학생  | 강봉구(gaon13)  | 2019-03-01 |       |      |
|            | 3            | 공성민                    | 6297307571             | 솔루션반      | 재학생  | 공성민(gaon 17) | 2019-03-02 |       |      |
|            | 4            | 곽문영                    | 2022535731             | 컨설팅반      | 재학생  | 곽문영(gaon27)  | 2019-03-02 |       |      |
|            | 5            | 구성주                    | 6273535348             | 개발반       | 재학생  | 구성주(gaon7)   | 2019-03-02 |       |      |
|            | 6            | 김강은                    | 6015340644             | 경영지원<br>반 | 재학생  | 김강은(gaon2)   | 2019-03-02 |       |      |
|            | 7            | 깁다위                    | 5925209352             | 개발반       | 재학생  | 깁다위(gaon9)   | 2019-03-02 |       |      |
|            | 8            | 김정수                    | 5345406986             | 개발반       | 재학생  | 김정수(gaon10)  | 2019-03-02 |       |      |
|            | 9            | 김지영                    | 5244217619             | 솔루션반      | 재학생  | 깁지영(gaon20)  | 2019-03-02 |       |      |
|            | 10           | 김현민                    | 5115619757             | 기술연구<br>반 | 재학생  | 김현민(gaon22)  | 2019-03-02 |       |      |
|            |              |                        |                        |           | I    | 1 2 3 4      |            |       |      |

-원아관리

[**등록**]버튼으로 원아를 개별로 등록할 수 있으며,

[엑셀원아등록]을 클릭해 엑셀 파일을 다운로드한 후 양식에 맞춰 작성 저장 하여 [엑셀업로드]로 다중의 원아들을 한 번에 등록할 수도 있습니다. ( ※ P18 참조)

[**졸업/퇴소**]는 선택박스를 활용하여 개 별 또는 여러명을 졸업처리, 퇴소처리, 가능합니다.

※ [졸업/퇴소]시에는 원아와 연동된 태 그 정보는 해제 되며, -Beacon 미설정-상태로 초기화 됩니다.

[반이동]은 선택박스를 활용하여 개별 또는 여러명을 반이동처리 가능합니다.

원아이름을 검색하여 개별로 졸업처리, 퇴소처리, 반이동이 가능합니다.

## 4\_4 어린이집관리 > 원아관리 > 원생등록(개별등록)

15

| 관리자메뉴                         | 원아관리<br>♠ Home >관리자메뉴 | >어린이집관리 > 원야관리                        |
|-------------------------------|-----------------------|---------------------------------------|
| 어린이집관리<br>- 어린이집정보관리<br>- 반관리 | 원생 정보 등록              | 목록 저장                                 |
| • 회원관리<br>- 원아관리              | 이름                    | 202                                   |
| 등하원관리                         | 아동고유번호 *              | R0200103                              |
| 게시물관리                         | 사진침부                  | · · · · · · · · · · · · · · · · · · · |
|                               | 소속반 *                 | 경영지원반 🗸                               |
|                               | 생년월일 *                | E010-0E-0E                            |
|                               | 비콘태그번호                | 태그 미설정 *<br>태그번호 / 상태(정상,폐기등) / 현재사용자 |
|                               | 배용마중인관계               | 선택해주세요                                |
|                               | 배용마중인이름               |                                       |
|                               | 입학일                   | 2020-02-24                            |
|                               | 졸업일                   |                                       |
|                               | 상태구분 *                | 제 확실                                  |
|                               | 특이사항                  | Ç                                     |
|                               | 원아-학부모 인              | 견동                                    |
|                               | 순번                    | 학부모 관계 삭제                             |

#### -원생 정보 등록

[원생 정보 등록]은 원생을 등록하는 화면입니다.

\*표기 항목 : 필수 입력

[이름] 원생성명 입력 [아동고유번호] 아동식별 번호 [소속반] 소속반 선택 입력 [생년월일] 아동 생년월일 입력 [상태구분] 등록시 자동생성

\* 표기 항목 : 선택 입력 [사진첨부] 원생 사진 등록 [비콘테그번호] 미사용 테그번호 선택 (미사용 테그번호 확인은 P 26참조) [배웅마중인 관계]원아와의 관계를 선택 [입학일] 원아 입학일 선택 [졸업일] 원아 졸업일 선택 [원아-학부모-연동] 입력필드 추가하여 학부모 연동 정보 입력

## 4\_4 어린이집관리 > 원아관리 > 원생등록(개별등록)

16

| 관리자메뉴                         | 원아관리<br>♠ Home >관리자메뉴 | ·여린이집관리 > 원아관리                             |               |
|-------------------------------|-----------------------|--------------------------------------------|---------------|
| 어린이집관리<br>- 어린이집정보관리<br>- 반관리 | 원생 정보 등록              |                                            | 목 <b>특</b> 저장 |
| • 회원관리<br>• 원아과리              | 이듬 ^                  | 김나영                                        |               |
| 등하원관리                         | 아동고유번호 *              | 20200103                                   |               |
| 게시물관리                         | 사진첨부                  | 기존 사진은 삭제됩니다                               | 찾아보기          |
|                               | 소속반 *                 | 경영지원반                                      | ~             |
|                               | 생년월일 •                | 2010-02-02                                 |               |
|                               | 비콘태그번호                | 태그 미설정 ··································· |               |
| EH_                           | 1 미설정                 |                                            | ~             |
|                               |                       |                                            | ٩             |
| 629730757                     | 1 / 정상 / 공성민(물        | t루션반)                                      | ^             |
| - 793738710                   | ) / 정상 / 정경호(솔        | 루션반)                                       | _             |
| 9900251 /                     | 정상 / 미사용()            | · · · · ·                                  |               |
| 9900252 /                     | 정상 / 미사용()            |                                            | ~             |
| 9900253 /                     | 정상 / 미사용()            |                                            | ~             |

#### -원생 정보 등록

[원생 정보 등록]은 원생을 등록하는 화면입니다.

비콘테그번호 연동방법 [**테그 미설정**]버튼을 클릭하여 미사용중 인 테그번호 선택하여 설정 합니다.

## 4\_4 어린이집관리 > 원아관리 > 원생등록(개별등록)

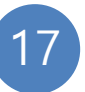

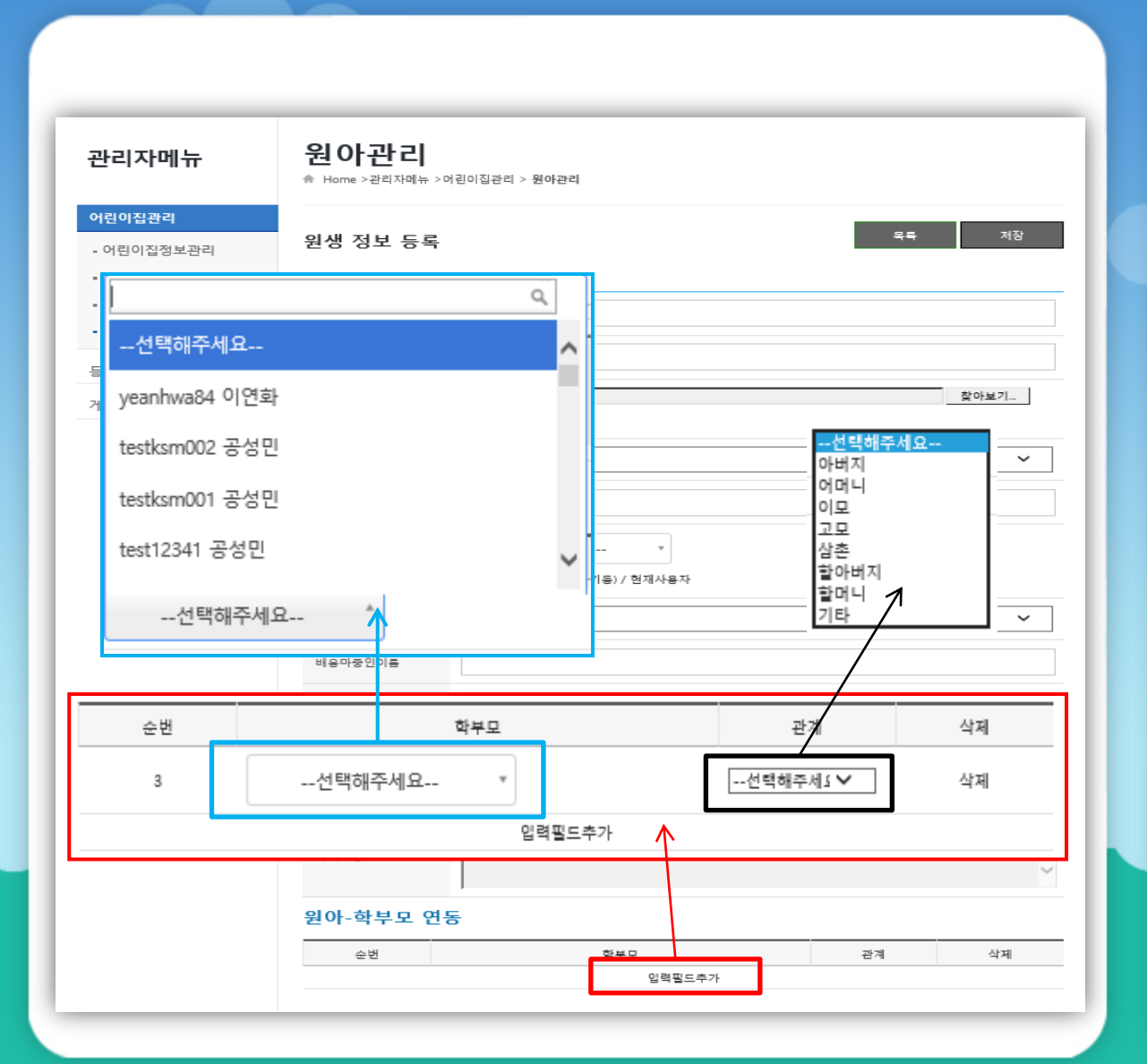

#### -원생 정보 등록

[원아-학부모 연동]으로 푸쉬 알림을 받 을 학부모를 설정할 수 있습니다

원아 – 학부모 – 연동 입력방법 [**입력필드추가**]를 클릭하면 새로운 입력 필드가 생성됩니다.

[**선택해주세요**] 클릭하여 원생의 학부모 를 선택 합니다.

관계란의 [**선택해주세요**]를 클릭하여 원생과 학부모의 관계를 선택합니다.

[**삭제**]를 클릭하면 해당 필드가 삭제됩 니다.

## 4\_4 어린이집관리 > 원아관리 > 원생등록(다수등록)

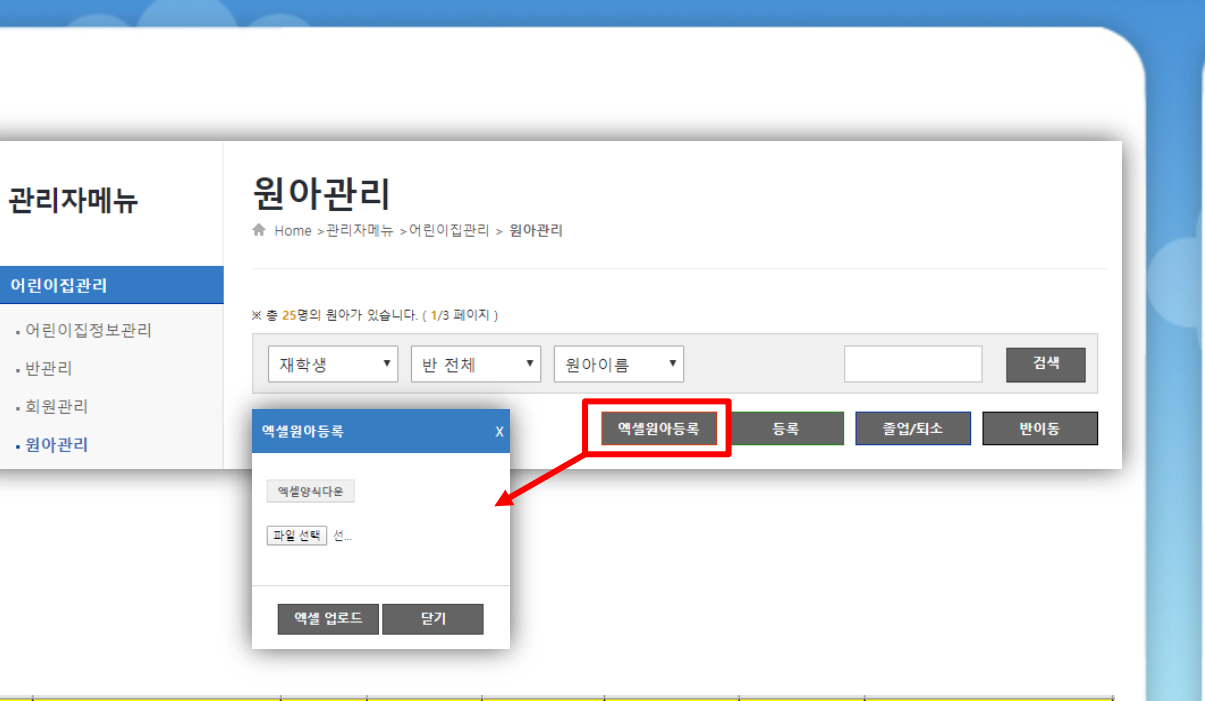

| NO | 아동고유번호             | 아동명 | 생년물일     | 반명   | 태그번호     | 입학일      | 원아 특이사항 |
|----|--------------------|-----|----------|------|----------|----------|---------|
| 1  | 140304420013970415 | 강다윤 | 20140304 | 보담반  | N0000001 | 20190302 |         |
| 2  | 140304420013970451 | 강다슬 | 20150304 | 솔루션반 | N0000002 | 20190302 |         |
|    |                    |     |          |      |          |          |         |
|    |                    |     |          |      |          |          |         |
|    |                    |     |          |      |          |          |         |
|    |                    |     |          |      |          |          |         |
|    |                    |     |          |      |          |          |         |
|    |                    |     |          |      |          |          |         |

-원아 정보 다수 등록

원아의 정보를 정해진 엑셀양식에 입력 하여 여러명을 한꺼번에 등록할 수 있습 니다.

필수 값 : 아동고유번호, 아동명, 생년월 일, 반명, 입학일

선택 값 : 태그번호, 원아 특이사항

아동고유번호는

보육통합시스템에 등록된 아동 고유번 호입니다.

태그번호입력시 원아와 태그가 자동으 로 매칭됩니다.

18

### 4\_4 어린이집관리 > 원아관리 > 원생 정보 수정

| 반리자메뉴                           | 원아관리<br>♠ Home >관리자메뉴 | - >어린이집관리 > <b>원아관리</b>                           | 원(       |
|---------------------------------|-----------------------|---------------------------------------------------|----------|
| <b>린이잡관리</b><br>어린이집정보관리<br>반관리 | 원생 정보 수건              | 령 목록 삭제 저장                                        | 원(       |
| 회원관리<br>위아과리                    | 이름 *                  | 관봉구                                               | 입니       |
| 하원관리                            | 사진첨부                  | _ <u>파일</u> 선택된 파일 없음<br>기존 사진은 삭제됩니다             | EHI      |
| 시물관리                            | 소속반*                  | 기술연구반 반이동 이격 관리                                   | 상태       |
| 페이지관리                           | 생년월일 *                | 2014-03-16                                        | 수경       |
|                                 | 비콘태그번호                | 9900263 / 정상 / 강봉구( *<br>태그번호 / 상태(정상폐기등) / 현재사용자 | 다.<br>소= |
|                                 | 배웅마중인관계               | 선택해주세요 ▼                                          |          |
|                                 | 배웅마중인이름               |                                                   | [반       |
|                                 | 입학일                   | 2019-03-01                                        | 인협       |
|                                 | 졸업일                   |                                                   | [원<br>   |
|                                 | 상태구분 *                | 제학생 원야 상태 관리                                      | 들        |
|                                 | 북이사항                  |                                                   | [권<br>을  |
|                                 | 원아-학부모 (              | 견동                                                | [내       |
|                                 | 순번                    | 학부모 관계 삭제                                         | 가        |

### 원생 정보 수정

원아의 정보를 등록하는 메뉴입니다.

원아 이름, 소속 반, 생년월일은 필수 값 입니다.

태그를 설정할 수 있습니다.

상태구분은 재학생, 졸업생, 퇴소생이며 수정화면에서 상태를 관리할 수 있습니 다.

소속반은 반관리에 등록된 반이 출력됩 니다.

[<mark>반 이동 이력관리</mark>]를 통해 반 이력을 확 인할 수 있습니다.

[<mark>원아 상태 관리</mark>]를 통해 원아 재적 정보 를 알수 있습니다.

원아-학부모 연동]으로 푸쉬 알림을 받 을 학부모를 설정할 수 있습니다.

[**내역추가**]를 클릭하면 새로운 입력필드 가 생성되며, [**삭제**]를 클릭하면 해당 필 드가 삭제됩니다

\* 표기 항목 : 필수 입력

19

### 4\_4 어린이집관리 > 원아관리 > 원생 정보 수정

| 어린이집관리<br>• 어린이집정보관리<br>• 반관리<br>• 회원관리<br>• 원아관리 | 원                     | 생 정보 수정 |                   |                    |    |           |
|---------------------------------------------------|-----------------------|---------|-------------------|--------------------|----|-----------|
| · 회원관리<br>- 원아관리                                  |                       |         |                   |                    | 목록 | 삭제 저장     |
|                                                   | 0                     | ē *     | 강봉구               |                    |    |           |
| 등아원관디                                             | A                     | 진첨부     | 파일 선택<br>기존 사진은 4 | 선택된 파일 없음<br>삭제됩니다 |    |           |
| 네시물관리<br>홈페이지관리                                   | \$                    | 속반*     | 기술연구반             |                    |    | 반이동 이럭 관리 |
|                                                   | 생                     | 년월일 *   | 2014-03-1         | 8                  |    |           |
| 반이동 이력                                            | 력 관리<br><sup>번호</sup> | 소속반     |                   | 시작일                | 삭제 | - x       |
|                                                   | 1                     | 컨설팅반 🗸  |                   | 2019-03-02         | 삭제 |           |
|                                                   |                       | L       | 내역추가              |                    |    | 원아 상태 관리  |

-원생 정보 수정

원아의 정보를 등록하는 메뉴입니다.

20

[반 이동 이력관리]를 통해 반 이력을 확 인할 수 있습니다.

소속반 변경 및 반 이동 관리는 [반 이동 이력관리]버턴 클릭을 통해 확인 가능하 며, [내역추가]버턴 클릭하여 내역을 추 가 할 수 있습니다.

[내역추가]를 클릭하면 새로운 입력필드 가 생성되며, [<mark>삭제</mark>]를 클릭하면 해당 필 드가 삭제됩니다

### 4\_4 어린이집관리 > 원아관리 > 원생 정보 수정

| 관리자메뉴                            | 원아관리                  | 뉴 >어린이집관리 > 원아관리                        |              |                                       |
|----------------------------------|-----------------------|-----------------------------------------|--------------|---------------------------------------|
| <b>너린이집관리</b><br>어린이집정보관리<br>반관리 | 원생 정보 수?              | 정                                       | <u>स्</u> द  | 삭제 저장                                 |
| 회원관리<br>원아관리                     | 이름 *                  | 강봉구                                     |              |                                       |
| 하원관리                             | 사진첨부                  | 파일 선택 선택된 파일 없음<br>기존 사진은 삭제됩니다         |              |                                       |
| 시물관리<br>페이지관리                    | 소속반 *                 | 기술연구반                                   |              | 반이동 이격 관리                             |
|                                  |                       |                                         |              |                                       |
|                                  | 생년월일 *                | 2014-03-18                              |              | 1                                     |
| 원아 상태 관리                         | 생년월일 -<br>상태          | 2014-03-18<br>시작일                       | X<br>삭제      | •                                     |
| <b>원아 상태 관리</b><br>번호<br>1       | 생년월일 -<br>상태<br>재학생 🏏 | 2014-03-18<br>시작일<br>2019-03-02<br>내역추가 | X<br>삭제<br>- | · · · · · · · · · · · · · · · · · · · |
| 원아 상태 관리<br>번호<br>1              | 생년월일 -<br>상태<br>재학생 ✓ | 2014-03-18<br>시작일<br>2019-03-02<br>내역추가 | X<br>        | 문아 상태 관리                              |
| 원아 상태 관리<br>번호<br>1              | 생년월일 =<br>상태<br>지확생 ✓ | 2014-03-18<br>시작일<br>2019-03-02<br>내역추가 | X<br>এম<br>- | 문아 상태 관리                              |

-원생 정보 수정

원아의 정보를 등록하는 메뉴입니다.

21

[원아 상태 관리]를 통해 원아 재적 정보 를 알수 있습니다.

[원아-학부모 연동]으로 푸쉬 알림을 받 을 학부모를 설정할 수 있습니다.

[내역추가]를 클릭하면 새로운 입력필드 가 생성되며, [<mark>삭제</mark>]를 클릭하면 해당 필 드가 삭제됩니다

### 5\_1 등하원관리 > 출석부

| 관리자메뉴     | <b>출석부</b><br>♠ Home >관리자대 | ∥뉴 >전자출결    | 관리 > 출석부                                 |             |         |          |
|-----------|----------------------------|-------------|------------------------------------------|-------------|---------|----------|
| 어린이집관리    | 반별출결현                      | 랑           |                                          |             |         |          |
| 등하원관리     |                            |             |                                          |             |         |          |
| • 출석부     | 2020-02-21                 |             |                                          |             |         | 검색       |
| - 출결관리    |                            |             |                                          |             |         | 전체등하원기록부 |
| - 비콘 태그관리 |                            |             |                                          |             |         |          |
| • 유걸센티    | 반                          | 전체인원<br>(명) | 출석인원이름                                   | 결석인원<br>(명) | 결석인원이름  | 출석부출력    |
| 게시물관리     | 경영반                        | 1           | 김강은                                      | D           |         | 등하원기록부   |
|           | 영업반                        | 4           | 김홍석,장길주,진영호                              | 1           | 박경채     | 등하원기록부   |
|           | 개발반                        | 6           | 구성주,김다위,김정수,서아름,<br>조대헌                  | 1           | 황제선     | 등하원기록부   |
|           | 솔루션반                       | 10          | 공성민,김지영,박선옥,박선옥<br>2,이희용,전병준,정경흐,조연<br>정 | 2           | 이영화,정화진 | 등하원기록부   |
|           | 컨설팅반                       | 5           | 감상호,곽문영,문성배,최현승                          | 1           | 박태근     | 등하원기록부   |
|           | 대표반                        | 1           | 남창현                                      | o           |         | 등하원기록부   |
|           | 연구개발반                      | 4           | 강봉구,김현민,백운성,정영준                          | 0           |         | 등하원기특부   |

#### -출석부

[**출석부**]는 원아들의 출석부를 보여주는 메뉴입니다.

첫화면은 반별출결현황으로써, 조회일 을 기준으로 반별 출결 현황을 확인할 수 있습니다.

[전체등하원기록부]를 클릭하면 어린이 집 모든 원아들의 등하원 기록부를 엑셀 파일로 변환하여 보실 수 있습니다.

[등하원기록부]는 반 별로 출석부를 출 력하며, 출석부에 등/하원일자까지 표시 하여 엑셀파일로 변환하여 보실 수 있습 니다.

22

### 5\_1 등하원관리 > 출석부

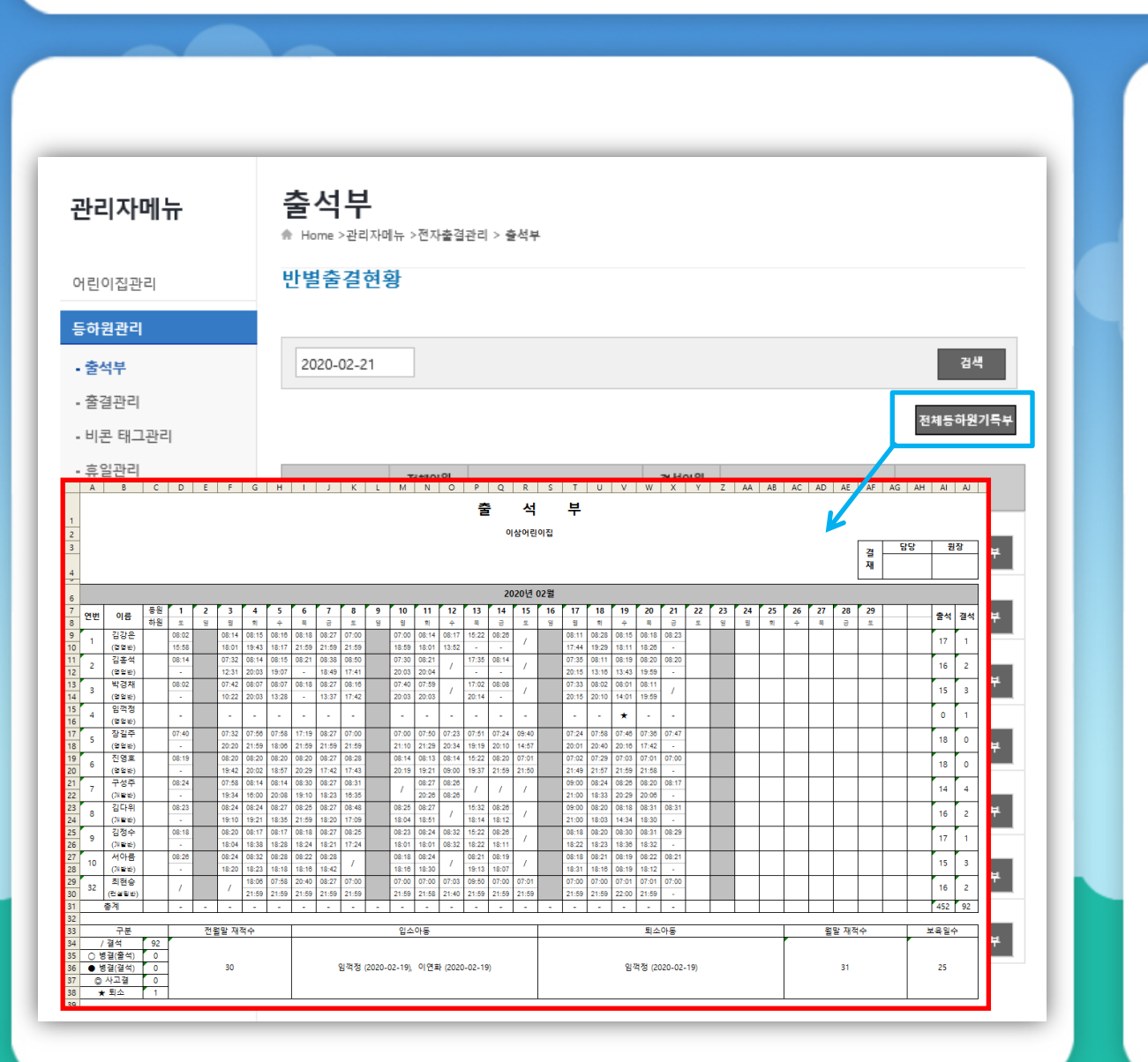

### -출석부

#### [전체등하원기록부] 출력

어린이집 모든 원아들의 등 하원 기록부 를 엑셀파일로 변환하여 보실 수 있습니 다.

### 5\_1 등하원관리 > 출석부

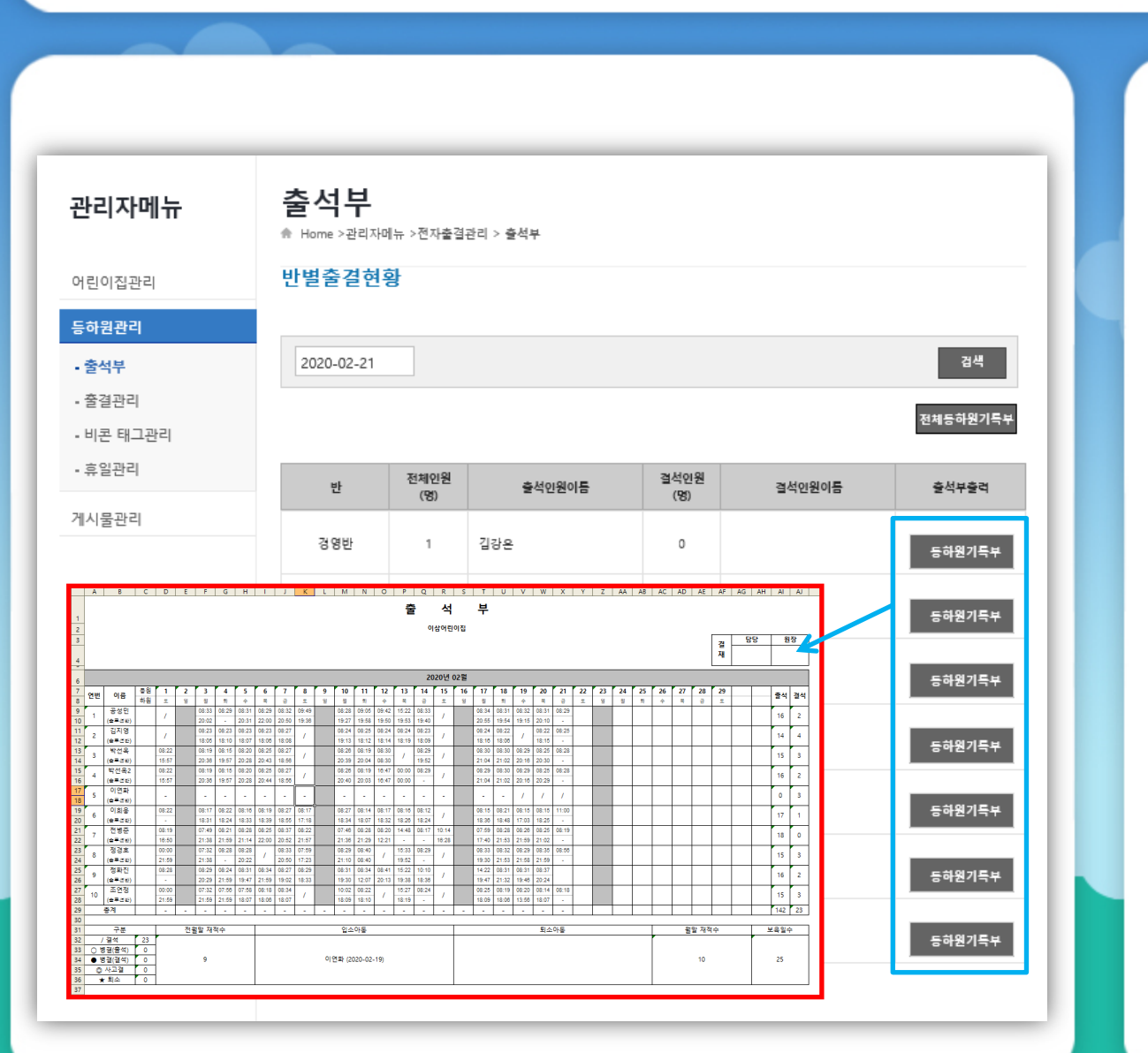

-출석부

#### [**등하원기록부**] 출력

반 별로 출석부를 출력하며, 출석부에 등/하원일자까지 표시하여 엑셀파일로 변환하여 보실 수 있습니다.

### 5\_2 등하원관리 > 출결관리

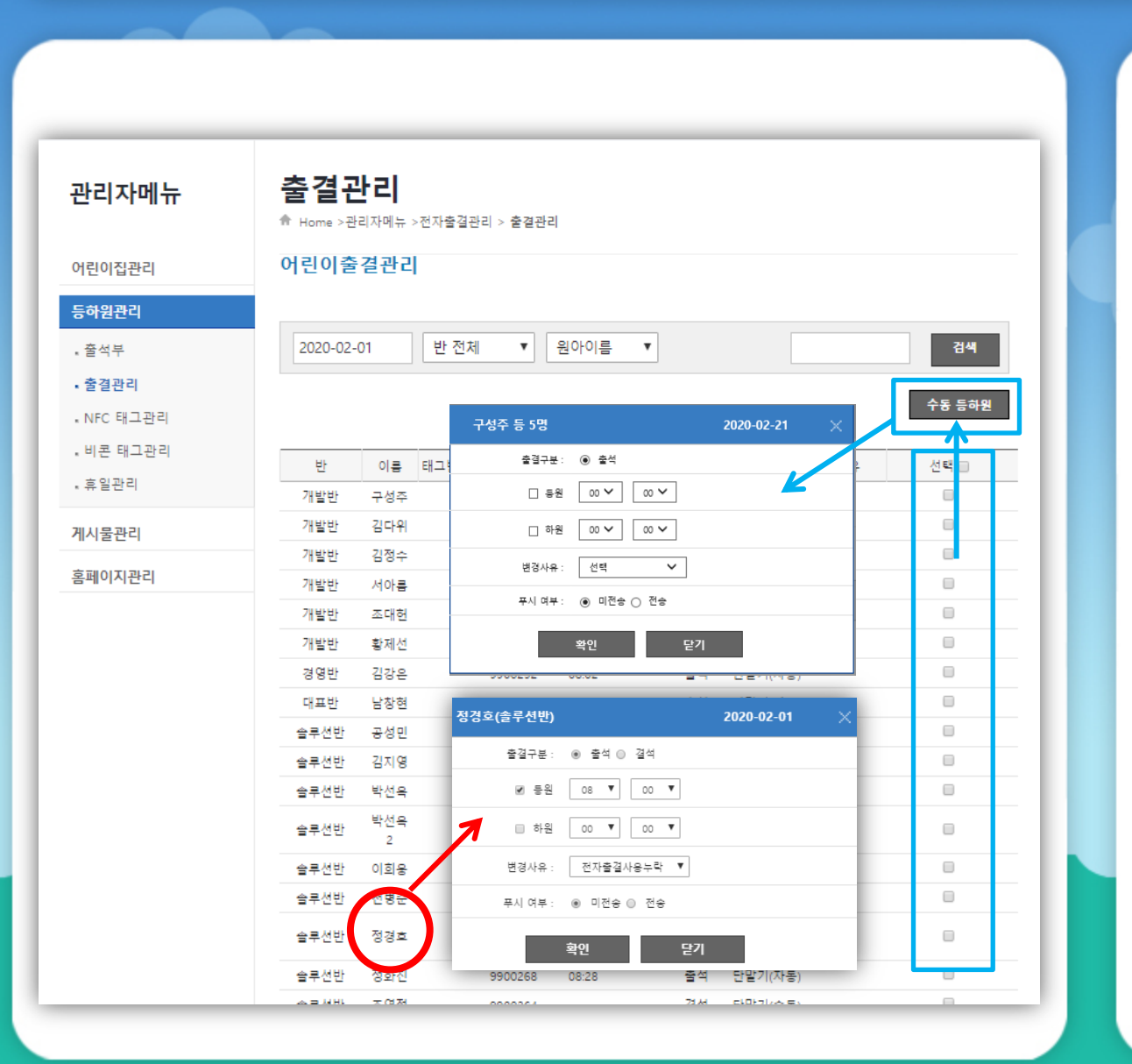

#### -출결관리

[어린이 출결관리]는 원아들의 등하원 정보를 관리하는 메뉴입니다.

조회일을 기준으로 원아들의 출결여부 와 등하원시간, 소속반, 태그번호, 결석, 병결, 사고결, 기타결 및 사유를 확인할 수 있습니다.

출결관리 정보수정은 원아명을 클릭하 여 등하원 정보를 변경하능 하며,

선택란의 체크박스에 원아를 다중으로 선택한 후 상단의[**수동등하원**] 버튼을 클릭하면 선택 원아들의 등하원 정보를 일괄 변경이 가능합니다.

조회일의 선택과 반의 선택으로 일자별, 반별 목록과 출결현황을 출력할 수 있습 니다.

| 관리자메뉴               | 비콘  <br>♠ Home >관 | <b>태그관ਰ</b><br>리자메뉴 >전자출중 | <b>그]</b><br>결관리 > 비콘 태그관리 |              |                  |    |
|---------------------|-------------------|---------------------------|----------------------------|--------------|------------------|----|
| 어린이집관리              |                   |                           |                            |              |                  |    |
| 등하원관리               | ※ 총 51개의 비원       | 큰정보가 있습니다.                |                            |              |                  | _  |
| - 출석부               |                   |                           |                            | 엑셸태그등득       | <del>등득</del> 저질 | ł  |
| - 출결관리<br>- 비콘 태그관리 | 비콘번호              | 사용상태                      | 원아명                        | 갱신일자         | 특이사항             | 삭제 |
| • 휴일관리              | 1000624684        | 사용 💙                      | 1000624684 / 황제선(개         | 2020-02-06   |                  | 삭제 |
| 게시물관리               | 1932137118        | 사용 🗸                      | 1932137118 / 조연정(솔         | * 2020-02-04 |                  | 삭제 |
|                     | 2022535731        | 사용 💙                      | 2022535731 / 곽문영(컨         | 2020-02-04   |                  | 삭제 |
|                     | 2071617382        | 사용 🗸                      | 2071617382 / 조대헌(개         | 2020-02-06   |                  | 삭제 |
|                     | 2239458333        | 사용 💙                      | 2239458333 / 전병준(솔         | 2020-01-23   |                  | 삭제 |
|                     | 2512060728        | 사용 🗸                      | 2512060728 / 정화진(솔         | 2020-02-19   |                  | 삭제 |
|                     | 268514393         | 사용 💙                      | 268514393 / 박선옥2(솔         | 2020-02-06   |                  | 삭제 |
|                     | 2938031672        | 사용 🗸                      | 2938031672 / 정영준(기         | 2020-02-06   |                  | 삭제 |
|                     | 3198144165        | 사용 🗸                      | 3198144165 / 장길주(영         | 2020-02-06   |                  | 삭제 |
|                     | 3291013012        | 사용 🗸                      | 3291013012 / 문성배(컨         | * 2020-02-04 |                  | 삭제 |
|                     | 3378748306        | 사용 💙                      | 3378748306 / 최현승(컨         | * 2020-02-04 |                  | 삭제 |
|                     | 3470658483        | 사용 🗸                      | 3470658483 / 박태근(컨         | * 2020-02-04 |                  | 삭제 |

#### -NFC / 비콘 태그관리

[비콘 태그관리]는 어린이집에 등록된 NFC / 비콘 태그를 관리하는 메뉴입니 다.

어린이집에서 선택한 태그에 따라 NFC 또는 비콘 태그관리 화면이 생성됩니다.

등록된 비콘번호와 사용상태, 비콘테그 와 연동된 원아명등 원에서 등록관리 하 는 테그정보를 확인 가능합니다.

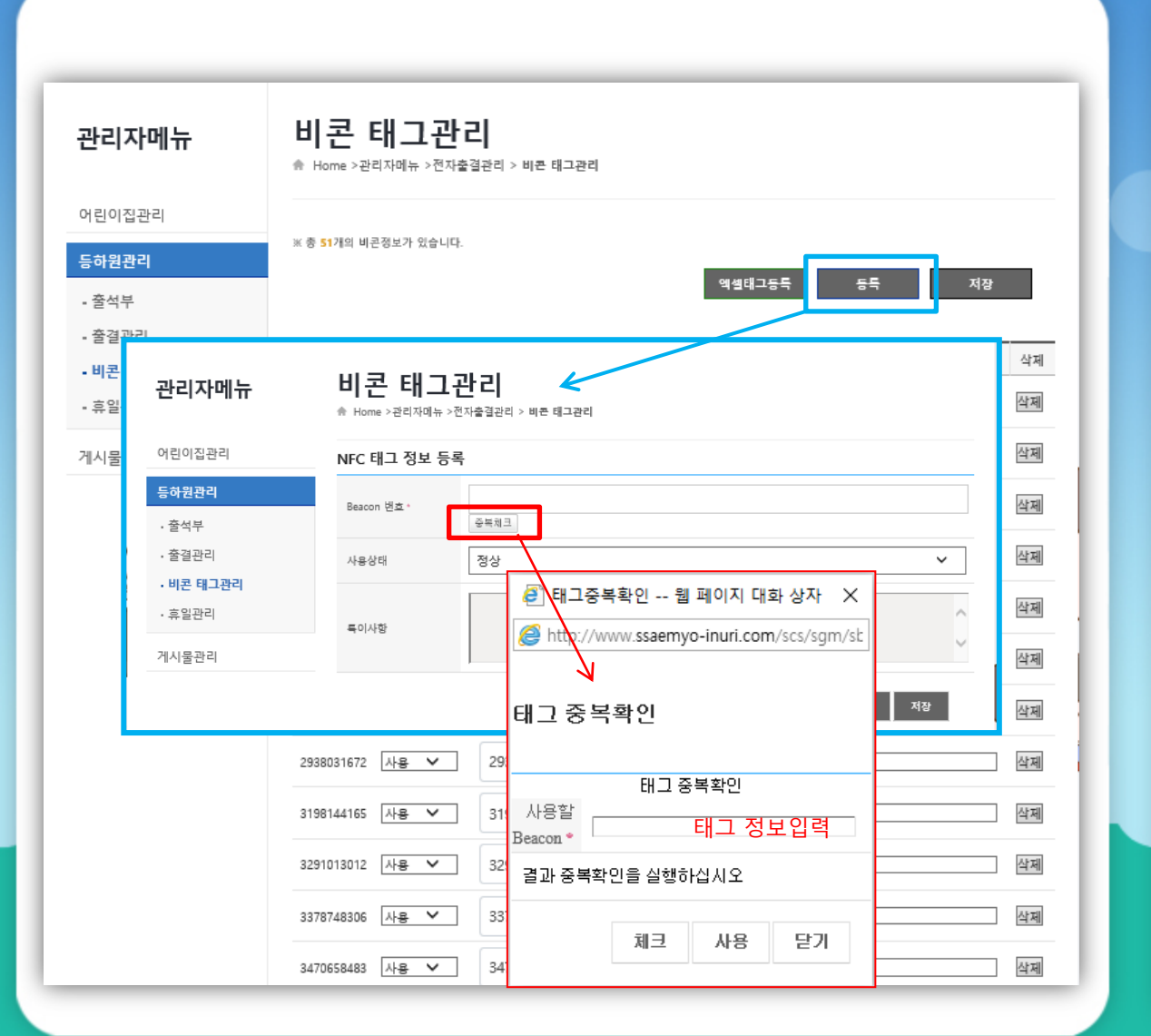

#### -NFC / 비콘 태그관리

[비콘 태그관리]는 어린이집에 등록된 NFC / 비콘 태그를 관리하는 메뉴입니 다.

27

어린이집에서 선택한 태그에 따라 NFC 또는 비콘 태그관리 화면이 생성됩니다.

[**등록**]을 클릭하여 새로운 비콘정보를 개별등록 가능하며,

등록방법은 [중복체크]버튼을 클릭하여 태그 정보를 입력하여 중복 여부를 체크 후 사용 하실 수 있습니다.

| 관리자메뉴           | 비콘 E<br>♠ Home >관리 | <b>ㅐ그관⋷</b><br>자메뉴 >전자출중 | 1<br>-<br>실관리 > 비콘 태그관리 |                    |                  |    |
|-----------------|--------------------|--------------------------|-------------------------|--------------------|------------------|----|
| 어린이집관리          |                    |                          |                         |                    |                  |    |
| 등하원관리           | ※ 총 51개의 비콘        | 정보가 있습니다.                |                         | 엑셀태그 <del>등록</del> | <del>등록</del> 저경 | 8  |
| - 출석부<br>- 출결관리 |                    |                          |                         |                    |                  |    |
| • 비콘 태그관리       | 비콘번호               | 사용상태                     | 원아명                     | 경신일자               | 특이사항             | 삭제 |
| - 휴일관리          | 1000624684         | 사용 🗸                     | 1000624684 / 황제선(개      | * 2020-02.06       |                  | 삭제 |
| 베시물관리           | 1932137118         | 사용 💙                     | 1932137118 / 조연정(솔      | 엑셀 태그 등록           | x X              | 삭제 |
|                 | 2022535731         | 사용 💙                     | 2022535731 / 곽문영(컨      | 에세야시다운             | -                | 삭제 |
|                 | 2071617382         | 사용 💙                     | 2071617382 / 조대헌(개      | 428572             | 찰아보기             | 삭제 |
|                 | 2239458333         | 사용 💙                     | 2239458333 / 전병준(솔      |                    | -                | 삭제 |
|                 | 2512060728         | 사용 🗸                     | 2512060728 / 정화진(솔      | 엑셀 업로!             | 트 닫기             | 삭제 |
|                 | 268514393          | 사용 💙                     | 268514393 / 박선옥2(솔      | * 2020-02-06       |                  | 삭제 |
|                 | 2938031672         | 사용 🗸                     | 2028031672 / 정영준(기      | * 2020-02-06       |                  | 삭제 |
|                 | 319814 165         | 사용<br>미사용                | 3198144165 / 장길주(영      | * 2020-02-06       |                  | 삭제 |
|                 | 3291013012         |                          | 3291013012 / 문성배(컨      | * 2020-02-04       |                  | 삭제 |
|                 | 3378748306         |                          | 3378748306 / 최현승(컨      | * 2020-02-04       |                  | 삭제 |
|                 | 3470658483         |                          | 3470658483 / 발태근(커      | * 2020-02-04       |                  | 삭제 |

-NFC / 비콘 태그관리

#### [**엑셀태그등록**]은

다중으로 비콘정보를 등록 하고자 할 때 사용합니다.

28

[**엑셀태그등록**]버튼을 클릭하면 "엑셀태 그등록"창이 팝업됩니다.

엑셀태그등록 창에서"엑셀양식다운"을 클릭하면 정해진 엑셀양식을 다운받을 수 있습니다.

다운받은 양식에 작성 후 [**엑셀 업로드**] 클릭하여 파일을 다중 등록할 수 있습니 다.

[**사용상태**]를 클릭하여 "사용" 또는 "미 사용"으로 설정이 가능합니다.

| 관리자메뉴               | 비콘 태그관i<br>* Home >관리자메뉴 >전자출 | <b>리</b><br>결관리 > 비콘 태그관리 |                        |
|---------------------|-------------------------------|---------------------------|------------------------|
| 어린이집관리              |                               |                           |                        |
| 등하원관리<br>• 출석부      | 표 중 <b>51</b> 개의 미간영로가 있답니다.  | I                         | 역셀태그등록 등록 저장           |
| • 굴열판디              | 비콘번호 사용상태                     | 원아명                       | 원아명                    |
| • 미곤 데그펀디<br>• 휴일관리 | 1000624684 사용 🗸               | 1000624684 / 황제선(개 *      | 1000624684 / 황제선(개 *   |
| 게시물관리               | 1932137118 사용 🗸               | 1932137118 / 조연정(솔 *      | Beacon 미설정             |
|                     | 2022535731 사용 💙               | 2022535731 / 곽문영(컨 *      | 5944609964 / 감상호(컨설팅반) |
|                     | 2071617382 사용 🗸               | 2071617382 / 조대헌(개 *      | 4268425562 / 강봉구(기술연구  |
|                     | 2239458333 사용 🗸               | 2239458333 / 전병준(솔 *      | 만)                     |
|                     | 2512060728 사용 💙               | 2512060728 / 정화진(솔 *      | 62973075717 중정원(글루전만)  |
|                     | 268514393 사용 🗸                | 268514393 / 박선옥2(솔 *      | 2022535731 / 곽문영(컨설팅반) |
|                     | 2938031672 사용 🗸               | 2938031672 / 정영준(기 *      | 2020-02-06 색제          |
|                     | 3198144165 웹 페이지 머            | 1시지                       | × 2020-02-06 MM        |
|                     | 3291013012 <b>?</b> 비         | 콘이 삭제됩니다. 진행하시겠습니까?       | 2020-02-04 삭제          |
|                     | 3378748306                    |                           | 2020-02-04 살제          |
|                     | 3470658483                    | 확인 취소                     | 2020-02-04 색제          |

#### -NFC / 비콘 태그관리

[비콘 태그관리]는 어린이집에 등록된 NFC / 비콘 태그를 관리하는 메뉴입니 다.

29

어린이집에서 선택한 태그에 따라 NFC 또는 비콘 태그관리 화면이 생성됩니다.

[원아명]란을 클릭하여 비콘번호와 원아 를 연동 시킬 수 있습니다.

[삭제]버튼으로 비콘정보를 삭제할 수 있습니다. (등록된 비콘을 "사용" 또는 "미사용"이 아닌 비콘등록 내역을 삭제 함으로 주의를 요합니다) (원아정보는 삭제되지 않음)

### 5\_4 등하원관리 > 휴일관리

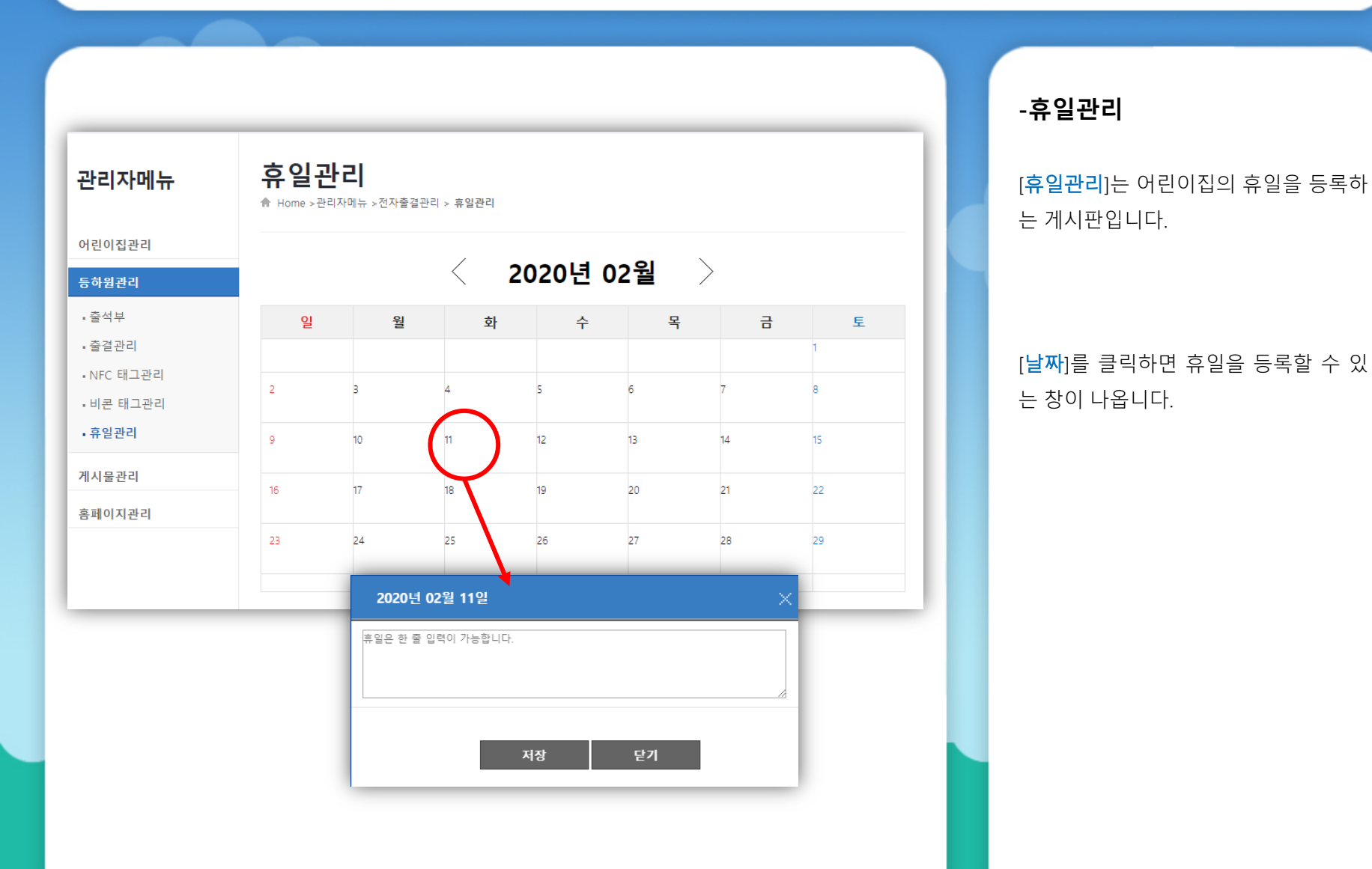

30

### 6\_1 게시물관리 > 게시판

| 관리자메뉴        | 게/<br>☆ Hon                                     | 시판<br>me >관리자메뉴                                                     | - >게시물관리 > 게시판                                                                                               |        |                                                                        |                                                                                                    |                                                   |
|--------------|-------------------------------------------------|---------------------------------------------------------------------|----------------------------------------------------------------------------------------------------|--------|------------------------------------------------------------------------|----------------------------------------------------------------------------------------------------|---------------------------------------------------|
| 어린이집관리       |                                                 |                                                                     |                                                                                                    |        |                                                                        |                                                                                                    |                                                   |
| 등하원관리        | ※ 총 <b>44</b>                                   | 건의 게시물이 있                                                           | 습니다. (1/5 페이지 )                                                                                              |        |                                                                        |                                                                                                    |                                                   |
|              | 게                                               | 시판 전체                                                               | 제목                                                                                                    |        |                                                                        | ä                                                                                                    | i색                                                |
| 계작물관리        |                                                 |                                                                     |                                                                                                    |        |                                                                        |                                                                                                    | _                                                 |
| - 게시판        |                                                 |                                                                     |                                                                                                    |        |                                                                        | 등                                                                                                    | <b>F</b>                                          |
|              |                                                 |                                                                     |                                                                                                    |        |                                                                        |                                                                                                    |                                                   |
| - 행사         | 비송                                              | 게시파                                                                 |                                                                                                    | 제목     | 작석자                                                                    | 드루인                                                                                                    | 조히스                                               |
| ▪ 행사<br>■ 식단 | 번호                                              | 게시판<br>고지사하                                                         | 사진 테스트 🗂                                                                                                    | 제목     | 작성자                                                                    | 등특일                                                                                                    | 조희국                                               |
| - 행사<br>- 식단 | 번호<br>1<br>2                                    | 게시판<br>공지사항<br>공지사학                                                 | 사진 테스트 🚺<br>위 0 로 하노 송트셔바 구지사회                                                                               | 제목     | 작성자<br>김정수<br>이산머리이진                                                   | 등록밀<br>2020-02-21<br>2020-02-20                                                                                                    | 조희<br>40<br>3                                     |
| - 행사<br>= 식단 | 번호<br>1<br>2<br>3                               | 게시판<br>공지사항<br>공지사항<br>공지사항                                         | 사진 테스트 [1]<br>웹으로 하는 솔루션반 공지사형<br>솔루션반 공지사항                                                                  | 제목     | 작성자<br>김정수<br>이삼어린이집<br>이삼어린이집                                         | 등록일<br>2020-02-21<br>2020-02-20<br>2020-02-20                                                                                                    | 조희+<br>40<br>3<br>1                               |
| • 행사<br>• 식단 | 번호<br>1<br>2<br>3<br>4                          | 게시판<br>공지사항<br>공지사항<br>공지사항<br>공지사항                                 | 사진 텍스트 (1)<br>웹으로 하는 솔루션반 공지사형<br>솔루션반 공지사항<br>홈페이지로 공지사항등록                                                  | 저목     | 작성자<br>김정수<br>이삼어린이집<br>이삼어린이집<br>이삼어린이집                               | 등록일<br>2020-02-21<br>2020-02-20<br>2020-02-20<br>2020-02-20                                                                                            | 조희<br>40<br>3<br>1                                |
| - 행사<br>■ 식단 | 번호<br>1<br>2<br>3<br>4<br>5                     | 게시판<br>공지사항<br>공지사항<br>공지사항<br>공지사항<br>공지사항                         | 사진 테스트 (1)<br>웹으로 하는 솔루션반 공지사형<br>솔루션반 공지사항<br>홈페이지로 공지사항등록<br>공지사항을 작성중입니다.                                 | 제목     | 작성자<br>김정수<br>이삼어린이집<br>이삼어린이집<br>이삼어린이집<br>이삼어린이집                     | 동특일<br>2020-02-21<br>2020-02-20<br>2020-02-20<br>2020-02-20<br>2020-02-20                                                                              | 조희<br>40<br>3<br>1<br>1<br>5                      |
| - 행사<br>• 식단 | 번호<br>1<br>2<br>3<br>4<br>5<br>6                | 게시판<br>공지사항<br>공지사항<br>공지사항<br>공지사항<br>공지사항<br>공지사항                 | 사진 테스트 (1)<br>웹으로 하는 솔루션반 공지사형<br>솔루션반 공지사항<br>홈페이지로 공지사항동록<br>공지사항을 작성중입니다.<br>d                            | 제목     | 작성자<br>김정수<br>이삼어린이집<br>이삼어린이집<br>이삼어린이집<br>이삼어린이집                     | 동특일<br>2020-02-21<br>2020-02-20<br>2020-02-20<br>2020-02-20<br>2020-02-20<br>2020-02-20<br>2020-02-19                                                  | 조희숙<br>40<br>3<br>1<br>1<br>5<br>5                |
| - 행사<br>= 식단 | 번호<br>1<br>2<br>3<br>4<br>5<br>6<br>7           | 게시판<br>공지사항<br>공지사항<br>공지사항<br>공지사항<br>공지사항<br>공지사항<br>공지사항         | 사진 테스트 (1)<br>웹으로 하는 솔루션반 공지사형<br>솔루션반 공지사항<br>홈페이지로 공지사항등록<br>공지사항을 작성중입니다.<br>d<br>)1997                   | 제목<br> | 작성자<br>김정수<br>이상어린이집<br>이상어린이집<br>이상어린이집<br>이상어린이집<br>이상어린이집           | 등록일           2020-02-21           2020-02-20           2020-02-20           2020-02-20           2020-02-20           2020-02-19           2020-02-19 | 조회4<br>40<br>3<br>1<br>1<br>5<br>5<br>5           |
| ·행사<br>식단    | 번호<br>1<br>2<br>3<br>4<br>5<br>6<br>7<br>8      | 게시판<br>공지사항<br>공지사항<br>공지사항<br>공지사항<br>공지사항<br>공지사항<br>공지사항         | 사진 테스트 (1)<br>웹으로 하는 솔루션반 공지사형<br>솔루션반 공지사항<br>홈페이지로 공지사항등록<br>공지사항을 작성중입니다.<br>d<br>) Y9Yy<br>dsdf          | 저목     | 작성자<br>김정수<br>이삼어린이집<br>이삼어린이집<br>이삼어린이집<br>이삼어린이집<br>이삼어린이집<br>이삼어린이집 | 등록일<br>2020-02-21<br>2020-02-20<br>2020-02-20<br>2020-02-20<br>2020-02-20<br>2020-02-19<br>2020-02-19<br>2020-02-19                                    | 조회<br>40<br>3<br>1<br>1<br>5<br>5<br>5<br>7       |
| - 행사<br>■ 식단 | 번호<br>1<br>2<br>3<br>4<br>5<br>6<br>7<br>8<br>9 | 게시판<br>공지사항<br>공지사항<br>공지사항<br>공지사항<br>공지사항<br>공지사항<br>공지사항<br>공지사항 | 사진 테스트 (1)<br>웹으로 하는 솔루션반 공지사형<br>솔루션반 공지사항<br>홈페이지로 공지사항등록<br>공지사항을 작성중입니다.<br>d<br>가りyy<br>dsdf<br>공지사항테스트 | 제목     | 작성자<br>김정수<br>이삼어린이집<br>이삼어린이집<br>이삼어린이집<br>이삼어린이집<br>이삼어린이집<br>이삼어린이집 | 등록일<br>2020-02-21<br>2020-02-20<br>2020-02-20<br>2020-02-20<br>2020-02-20<br>2020-02-19<br>2020-02-19<br>2020-02-19<br>2020-02-19                      | 조희숙<br>40<br>3<br>1<br>1<br>5<br>5<br>5<br>7<br>4 |

#### -게시판

[**게시판**]은 홈페이지의 입학상담, 공지 사항 게시물을 관리하는 메뉴입니다.

[게시판 전체]의 선택상자를 클릭, 게시 판을 선택함으로 게시판별 게시물을 출 력할 수 있습니다.

[**등록**]을 클릭하면 새로운 게시물을 작 성할 수 있습니다.

### 6\_1 게시물관리 > 게시판 > 등록

관리자메뉴

어린이집관리

등하원관리 게시물관리

•게시판

- 행사

• 식단

홈페이지관리

|                                                                                                    | -게시물 <sup>:</sup>                   |
|----------------------------------------------------------------------------------------------------|-------------------------------------|
| 게시판<br>♠ Home >권리자메뉴 >게시물관리 > 게시판<br>게시물 정보 등록 목적 저장                                                                                                    | [ <b>게시물 정</b><br>상담, 공지,<br>입니다.   |
| ·게시판 선택     입학상담     ▼       ·글 재목 *                                                                                                    | [ <b>게시판 선</b><br>판을 선택함<br>록 할 수 있 |
| ▲사진 외부컨텐츠       ▼       □HTML ※         글림       ▼       10pt ▼       가 간 가 가 X* X* 2* * 3 * 등 등 글 등 등 글 를 들 달 댈 조* 등 * uPL ※ (III)       ※         う ぐ       ▼ | [ <b>저장</b> ]을 클<br>록할 수 있:         |

#### 정보 등록

**보 등록**]은 홈페이지의 입학 사항 게시물을 등록하는 화면

32

택]의 선택 상자를 클릭, 게시 함으로 게시판별 게시물을 등 ໄ습니다.

클릭하면 작성된 게시물을 등 습니다.

6\_2 게시물관리 > 행사

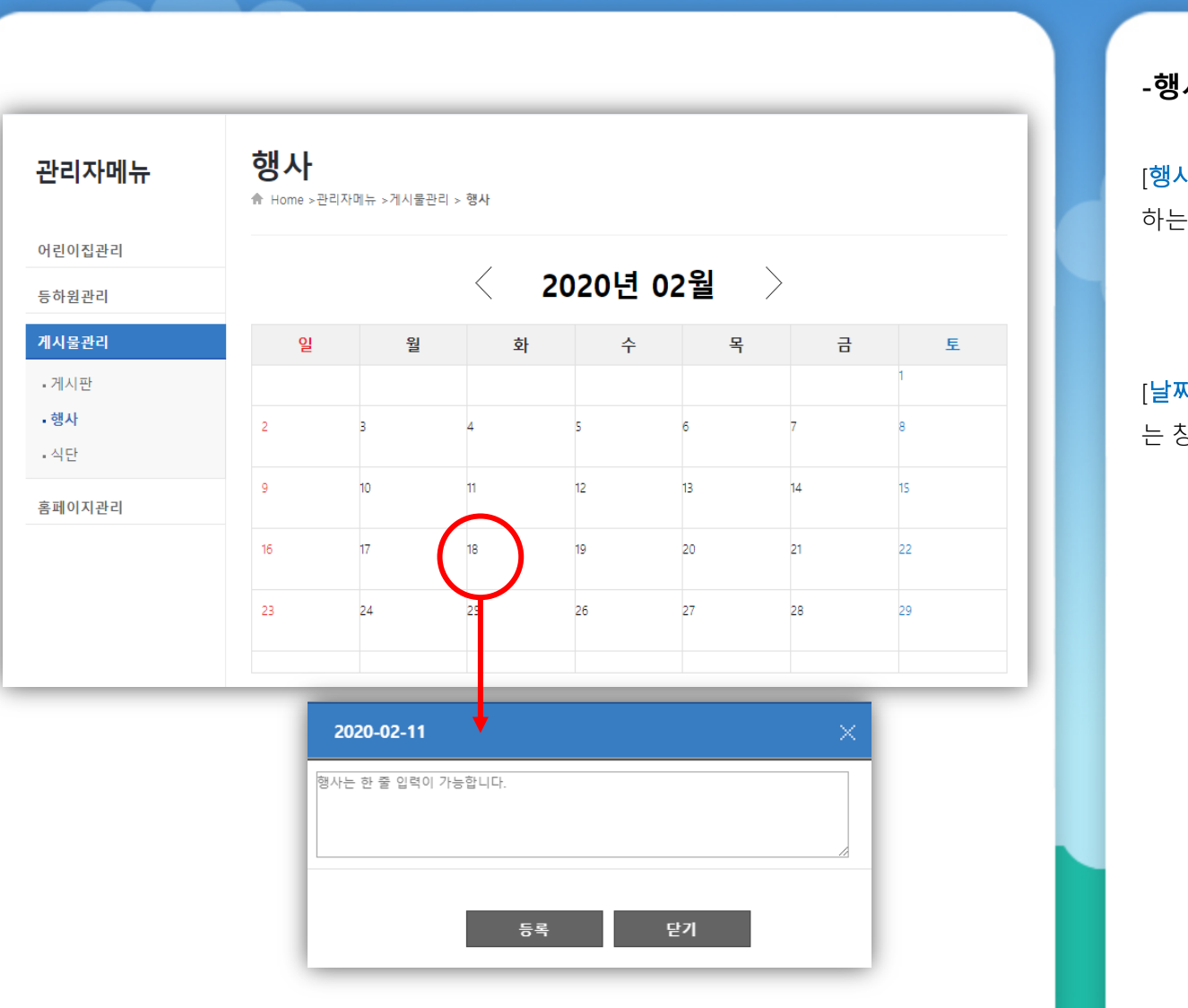

#### -행사

[행사]는 어린이집의 모든 행사를 관리 하는 화면입니다.

#### [날짜]를 클릭하면 행사를 등록할 수 있 는 창이 나옵니다.

6\_3 게시물관리 > 식단

| 관리자메뉴                  | 식단<br>♠ Home>권리자메누 | ⊤>게시물관리 > <b>식</b> [ | 2                 |               |            |       |        |
|------------------------|--------------------|----------------------|-------------------|---------------|------------|-------|--------|
| 버린이집관리<br>등하원관리        |                    |                      | < 202             | 20년 03월       |            |       |        |
| 비시물관리                  | 일자/요일              | 2(월)                 | 3(호)              | 4(수)          | 5(목)       | 6(금)  | 7(토)   |
| 계시판<br>행사<br><b>식단</b> | 오전간식               | < >                  | ~                 | <b>^ &gt;</b> | < >        | < >   | $\sim$ |
|                        | 점심                 | < >                  | $\langle \rangle$ | <b>^</b> ~    | < >        | < >   | < >    |
|                        | 오후간식               | \$\$                 | < >               | < >           | <b>^</b> > | < >   | ~ ~    |
|                        | 저녁간식               | < >                  | ~ ~               | <b>^</b>      | < >        | < >   | < >    |
|                        | ◉ 엑셀파              | 일 () 이미7             | [파일 ] 한 한         | 올파일           | 화면         | 하단 이다 | 비지     |

#### -식단

[<mark>식단</mark>]은 어린이집의 모든 식단을 관리 하는 화면입니다.

식단은 일자별 오전간식, 점심, 오후간 식, 저녁간식으로 구성됩니다.

엑셀파일 이미지파일 한글파일 선택해 서 업로드 하실 수 있습니다.

상단의 화살표로 이전/다음달의 이동이 가능하며 이전/다음달의 식단 정보의 등 록이 가능합니다.

업로드 대상 파일은 엑셀파일, 이미지파일, 한글파일로 한정되어있습니다.

## 7\_1 홈페이지관리 > 테마관리

| 관리자메뉴                                  | 테마관리                                                                    |
|----------------------------------------|-------------------------------------------------------------------------|
| 어린이집관리                                 | ☆ Home >관리자메뉴 >홈페이지관리 > 테마관리                                            |
| 전자출결관리                                 | 테마 정보 수정                                                                |
| 홈페이지관리                                 | 테마3 *                                                                   |
| • 테마관리<br>• 메뉴관리<br>• 페이지관리<br>• 게시파과리 | 가운어린이집입니다.<br>소개글·                                                      |
| • 콘텐츠관리                                | copyright * gaonsoft,inc                                                |
|                                        | 메인화면 게시판1* 입학상담 *                                                       |
|                                        | 메인화면 게시판2* 행사 *                                                         |
|                                        | 메인화면 게시판3 * 식단 *                                                        |
|                                        | 메인화면 게시판4* 공지사항 *                                                       |
|                                        | 메인화면 갤러리 * 앨범 *                                                         |
|                                        | https://inuri.best/scs/images/THEME_003/common/logo.png<br>+ 파일 추가 ② 취소 |

#### -테마관리

관리자 화면으로 이동하면 테마관리 화 면이 나타납니다.

[<mark>소개글</mark>]을 수정하실수 있으며

홈페이지의 첫 화면에 나타날 게시판과 이미지를 설정할 수 있습니다.

### 7\_2 홈페이지관리 > 메뉴관리

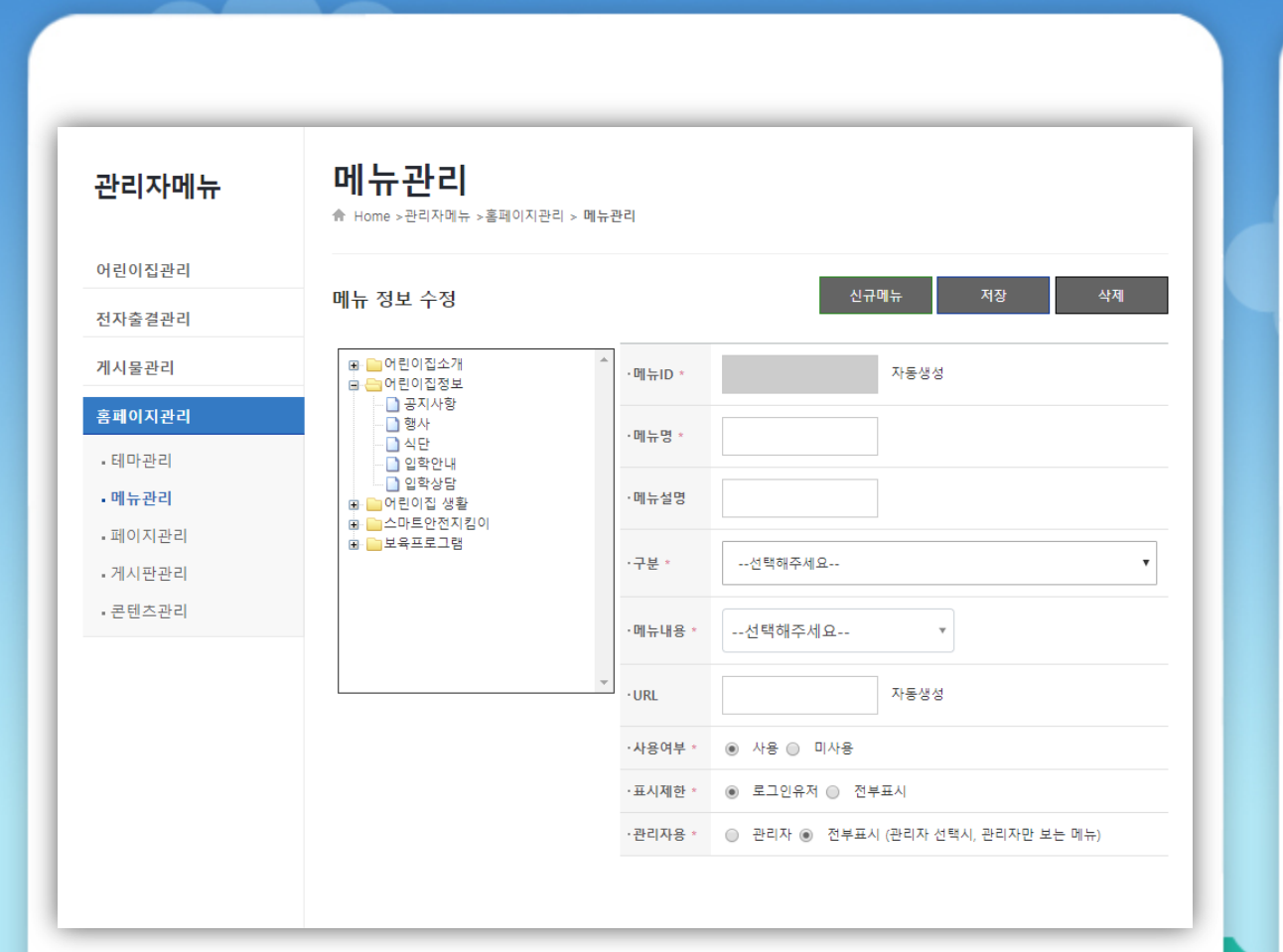

#### -메뉴관리

[메뉴관리]는 어린이집 홈페이지에 나타 나는 메뉴의 생성과 수정, 삭제가 가능 한 화면입니다.

노란색 폴더는 대분류 메뉴로써, 왼쪽에 위치한 +모양의 아이콘을 클릭하면 하 위의 메뉴들이 나타납니다. 하위의 메뉴 들이 나타나면 +모양 아이콘이 -모양으 로 변하게 되며, -모양 아이콘을 선택할 경우 하위의 메뉴들이 모습을 감추게 됩 니다.

메뉴를 선택하면 우측의 화면에 정보가 입력되며, 메뉴를 선택한 상태에서 [**삭** 제] 버튼을 클릭하면 해당 메뉴를 삭제 할 수 있습니다.

반대로 [신규메뉴]를 선택할 경우 새로 운 메뉴를 생성할 수 있습니다.

\*표기 항목 : 필수 입력

36

## 7\_3 홈페이지관리 > 페이지관리

| 관리자메뉴              | <b>페이지</b><br>★ Home >관리자 <sup>II</sup>                              | <b>가 리 </b><br>11뉴 >홈페이지관리 > <b>페이지</b> 권             | 관리                                                    |                                                          |
|--------------------|----------------------------------------------------------------------|-------------------------------------------------------|-------------------------------------------------------|----------------------------------------------------------|
| 어린이집관리             |                                                                      |                                                       |                                                       |                                                          |
| 전자출결관리             | ※ 총 <mark>13</mark> 개의 페이지기                                          | · 있습니다. ( 1/2 페이지 )                                   |                                                       |                                                          |
| 게시물관리              | 페이지명                                                                 | •                                                     | 검색                                                    |                                                          |
| 홈페이지관리             |                                                                      |                                                       |                                                       | 등                                                        |
| •테마관리              |                                                                      |                                                       |                                                       |                                                          |
| 메뉴관리               | 페이지ID                                                                | 페이지명                                                  | 페이지 종류                                                | 설명                                                       |
| 페이지관리              | 00002501                                                             | 열매반연간보육계획안                                            | 열매반연간보육계획안                                            | 열매반연간보육계획안                                               |
|                    | 00002211                                                             | 하루일과2                                                 | 영아2반                                                  | 7 C L 7                                                  |
| 게시파니               | 00001811                                                             | 어린이집 인사말                                              | 어린이집 인사말                                              | 어린이집 인사말                                                 |
| •게시판관리             |                                                                      |                                                       |                                                       |                                                          |
| •게시판관리<br>•콘텐츠관리   | 00000389                                                             | test1                                                 | test1                                                 | 테스트 입니다.                                                 |
| •게시판관리<br>•콘텐츠관리   | 00000389                                                             | test1<br>입학안내                                         | test1<br>입학안내                                         | 테스트 입니다.<br>입학안내                                         |
| • 게시판관리<br>• 콘텐츠관리 | 00000389<br>00000388<br>00000387                                     | test1<br>입학안내<br>운영방침                                 | test1<br>입학안내<br>운영방침                                 | 네스트 입니다.<br>입학안내<br>운영방침                                 |
| • 게시판관리<br>• 콘텐츠관리 | 00000389<br>00000388<br>00000387<br>00000386                         | test1<br>입학안내<br>운영방침<br>연혁                           | test1<br>입학안내<br>운영방침<br>연혁                           | 테스트 입니다.<br>입학안내<br>운영방침<br>연혁                           |
| • 게시판관리<br>• 콘텐츠관리 | 00000389<br>00000388<br>00000387<br>00000386<br>00000385             | test1<br>입학안내<br>운영방침<br>연혁<br>찾아오시는길                 | test1<br>입학안내<br>운영방침<br>연혁<br>찾아오시는길                 | 테스트 입니다.<br>입학안내<br>운영방침<br>연혁<br>찾아오시는길                 |
| •게시판관리<br>•콘텐츠관리   | 00000389<br>00000388<br>00000387<br>00000386<br>00000385<br>00000384 | test1<br>입학안내<br>운영방침<br>연혁<br>찾아오시는길<br>연간교육내용(만 1세) | test1<br>입학안내<br>운영방침<br>연혁<br>찾아오시는길<br>연간교육내용(만 1세) | 테스트 입니다.<br>입학안내<br>운영방침<br>연혁<br>찾아오시는길<br>연간교육내용(만 1세) |

#### -페이지관리

[페이지관리]는 게시판과 콘텐츠를 제외 한 단일 화면을 관리하는 메뉴입니다.

단일 화면은 페이지가 없이 한 화면에서 보이고자 하는 정보가 나타납니다.

페이지관리에서는 단일 화면으로 작성 된 게시물(이하 페이지)들이 목록으로 나타나며, 해당 페이지를 선택함으로써 페이지의 내용을 수정할 수 있습니다.

[<mark>등록</mark>] 버튼을 통해 등록 할 수있습니다.

37

### 7\_4 홈페이지관리 > 게시판관리

| 관리자메뉴      | <b>게시</b> 픾<br>♠ Home >폰 | <b>만관리</b><br>방리자메뉴 >홈페이지관리 > <b>게</b> 시판관리 | 1            |            |      |        |          |
|------------|--------------------------|---------------------------------------------|--------------|------------|------|--------|----------|
| 어린이집관리     |                          |                                             |              |            |      |        |          |
| 전자출결관리     | ※ 총 15개의 개               | 네시판이 있습니다. (1/2 페이지)                        |              |            |      |        |          |
| 게시물관리      | 게시판당                     | A V                                         | 검색           |            |      |        |          |
| 홈페이지관리     |                          |                                             |              |            |      |        | 등록       |
| • 테마관리     | 31.1175.10               | 74.1175.04                                  | 311171 0 11  | 개미하 소문     |      |        |          |
| •메뉴관리      | 게지판ID                    | 에 비사 안영                                     | 계시판 유형       | 계시한 폭성     | 빗글여두 | 파일섬주여주 | · 글쓰기 전영 |
| - 페이지관리    | 00002341                 | 클매안우산교육세획안<br>고토애버                          | 일반계시판        | 개지판        | 기노   | 기노     | 관리자      |
| • 게시팟관리    | 00002231                 | 포도일임<br>창보D라                                | 일반계시판        | 실디디<br>게시파 |      | 715    | 인바시요지    |
| 코테츠과리      | 00002131                 | 양신모으                                        | 일바게시판        | 게시판        | 가는   | 가능     | 과리자      |
| • 근 핸드 킨 니 | 00002003                 | 바이름                                         | 일반게시판        | 갤러리        | 가능   | 가능     | 관리자      |
|            | 00002002                 | 행사                                          | 일반게시판        | 갤러리        | 가능   | 가능     | 관리자      |
|            | 00001772                 | 게시판                                         | 공지사항         | 게시판        | 가능   | 가능     | 관리자      |
|            | 00000591                 | 교육정보                                        | 일반게시판        | 게시판        | 가능   | 가능     | 관리자      |
|            | 00000562                 | App 개선의견                                    | 일반게시판        | 게시판        | 가능   | 가능     | 일반사용지    |
|            |                          |                                             | 018178111771 | 개시파        | 715  | 715    | 인바사요지    |

-게시판관리

[**게시판관리**]는 모든 게시판을 관리하는 메뉴입니다.

게시판관리에서는 생성된 게시판들이 목록으로 나타나며, 목록의 게시판을 선 택함으로써 해당 게시판의 내용을 수정 할 수 있습니다.

[등록] 버튼을 통해 등록할 수있습니다.

### 7\_5 홈페이지관리 > 콘텐츠관리

| 관리자메뉴   | <mark>콘텐츠관리</mark><br>♠ Home >관리자메뉴 >홈 | 페이지관리 > 콘텐츠관리               |
|---------|----------------------------------------|-----------------------------|
| 어린이집관리  |                                        |                             |
| 전자춬결관리  |                                        |                             |
|         | 페이지ID                                  | 페이지명                        |
| 게시물관리   | 1001                                   | 개인정보처리방침                    |
| 홈페이지관리  | 1002                                   | 가온어린이집은 이메일주소 무단 수집을 거부합니다. |
|         | 1003                                   | 저작권보호정책                     |
| •테마관리   | 1004                                   | 뷰어다운로드                      |
| • 메뉴관리  | 1005                                   | Link Zone                   |
| - 페이지관리 |                                        |                             |
| •게시판관리  |                                        |                             |
|         |                                        |                             |

#### -콘텐츠관리

[**콘텐츠관리**]는 홈페이지에서 나타내는 기본적이는 방침과 제공정보들을 나타 내는 콘텐츠들을 관리하는 메뉴입니다.

페이지와 달리 콘텐츠는 새로 생성할 수 없으며, 기존 콘텐츠를 선택함으로 선택 한 콘텐츠 내용의 수정을 할 수 있습니 다.